## Digital Overcurrent & Ground Overvoltage & Selective Ground Relay Manual

TYPE : GDR-AEF01

2006. 7. 18

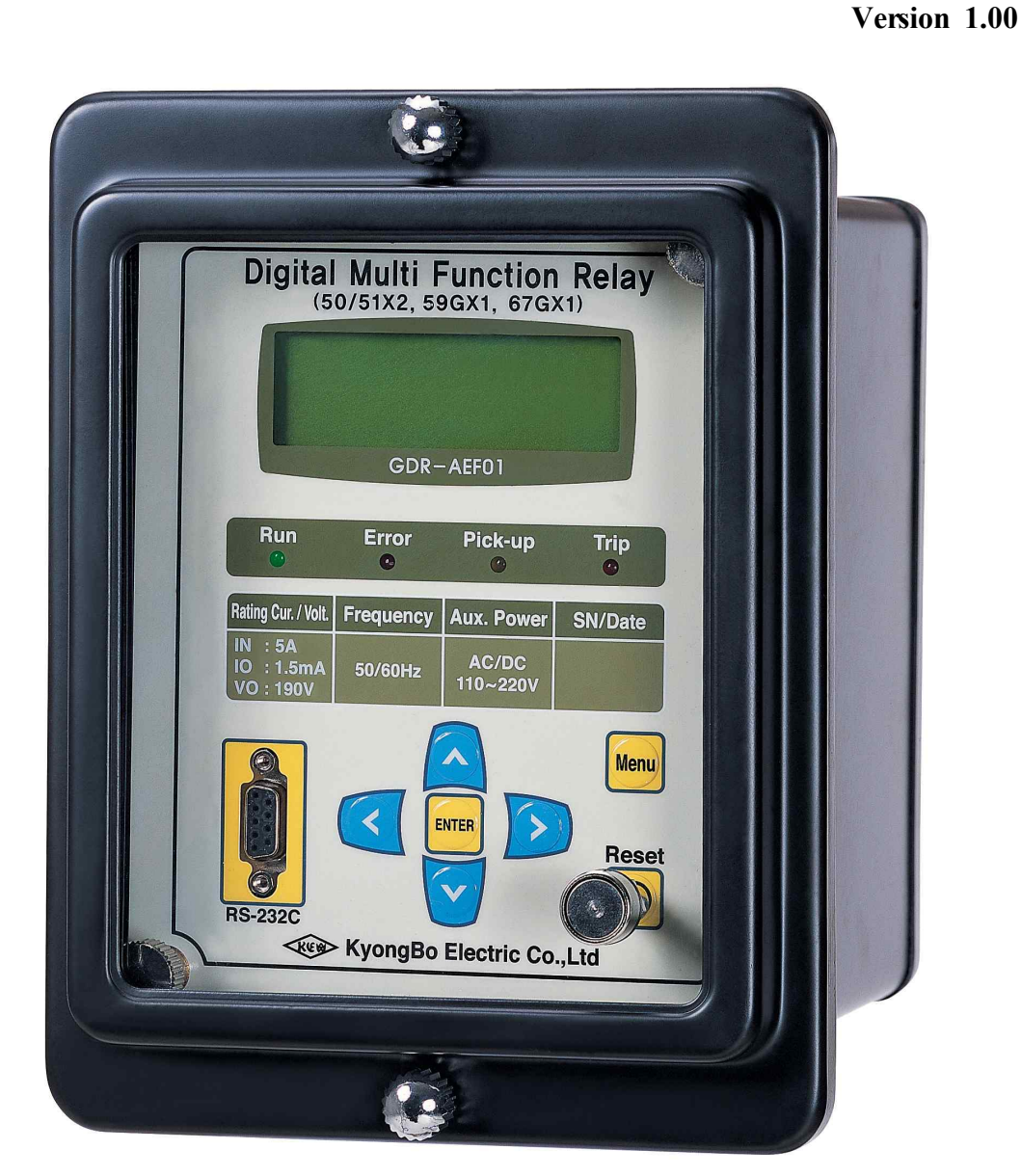

Kyongbo Electronics Co., Ltd.

# Safety Precautions

This document is for the safety of the user, and to prevent property damage. Be sure to read the user manual carefully, and use the product accordingly. The user manual must be kept in a place where it can be easily seen by the product user.

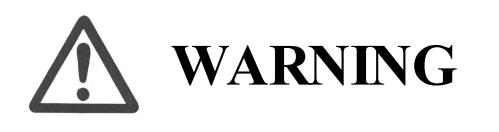

This symbol indicates the possibility of death or serious injury.

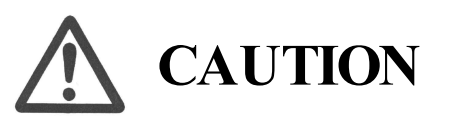

This symbol indicates the possibility of injury or damage to properties only.

# SYMBOLS

Be sure not to do. Be sure to follow the instruction.

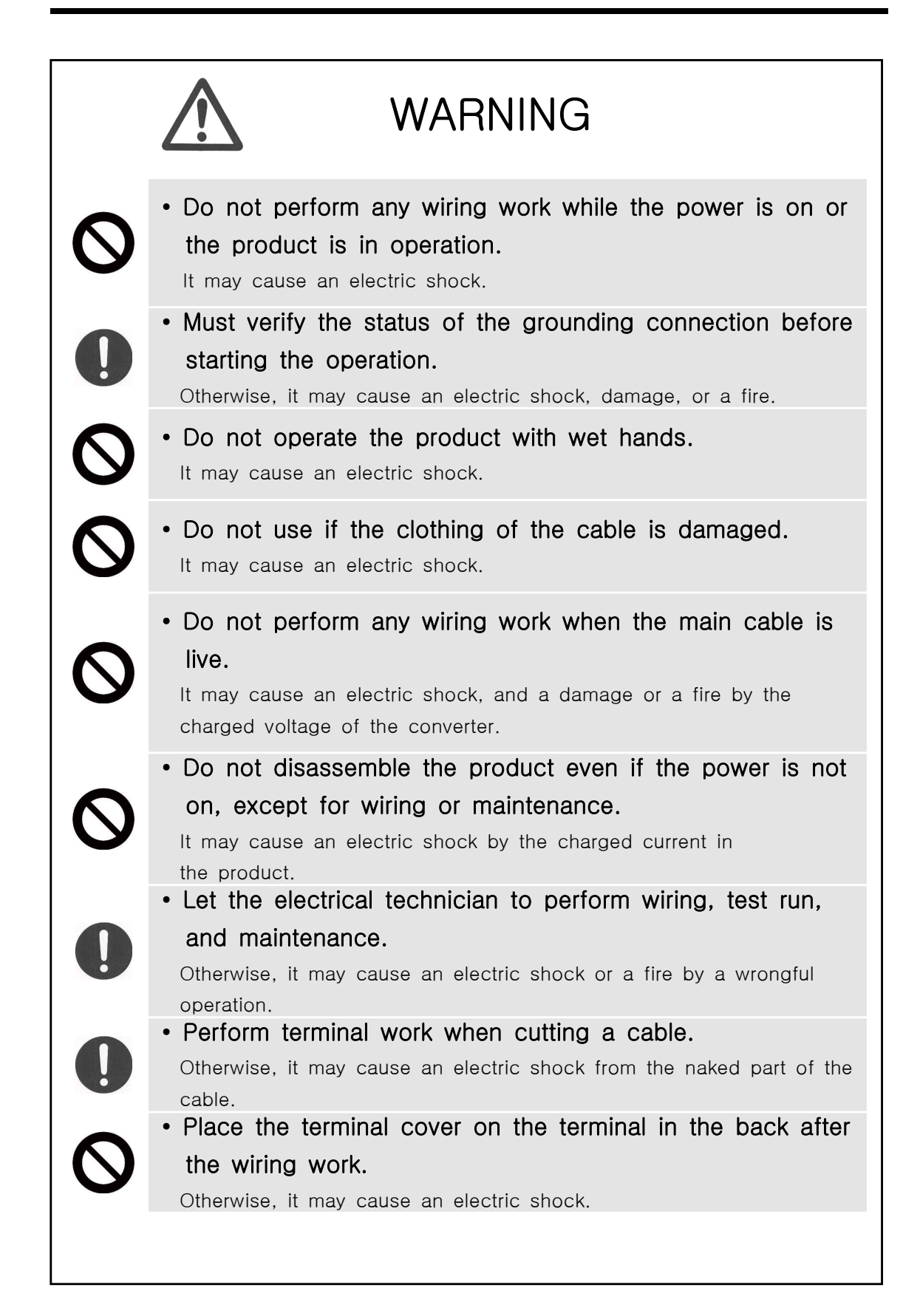

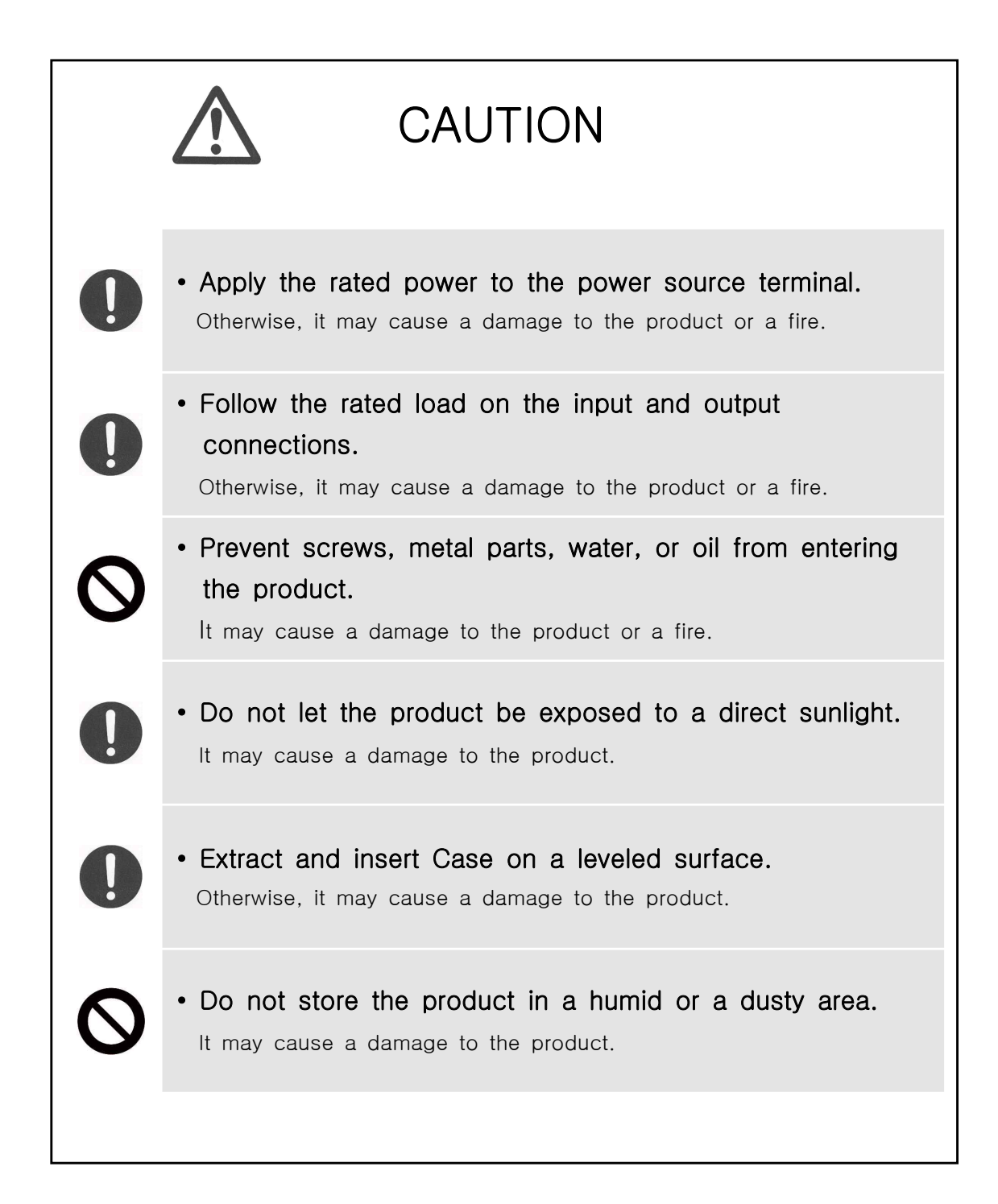

# Table of Contents

### Order of Titles

| 1. General Features 9                  |
|----------------------------------------|
| 2. Technical Data                      |
| 2.1 Voltage, Current Input             |
| 2.2 Rated Control Source Voltage       |
| 2.3 Rated Frequency 10                 |
| 2.4 Case                               |
| 2.5 Time Overcurrent                   |
| 2.6 Instantaneous Overcurrent 12       |
| 2.7 Time Ground OverVoltage 12         |
| 2.8 Instantaneous Ground OverVoltage   |
| 2.9 Selective Ground Element           |
| 2.10 Output Contacts ······14          |
| 2.11 Insulation Test                   |
| 2.12 Mechanical Test                   |
| 2.13 Noise Test                        |
| 2.14 Temperature, Humidity Test        |
| 2.15 Other Operating Condition 17      |
| 3. Protection Characteristics          |
| 3.1 Overcurrent Function               |
| 3.2 Ground OverVoltage Function        |
| 3.3 Selective Ground Function          |
| 4. Subsidiary Function 23              |
| 4.1 Metering                           |
| 4.2 Communication 23                   |
| 4.2.1 RS-232C Communication 24         |
| 4.2.2 RS-485C Communication 25         |
| 4.3 Self Diagnosis Function 25         |
| 4.4 Fault Recording Function 26        |
| 5. Display Panel Construction          |
| 5.1 Front-side Display Panel Structure |
|                                        |

| 5.3 LED ( Operating Indicators )                         |  |
|----------------------------------------------------------|--|
| 6. Display & Setting Modes                               |  |
| 6.1 Key Operations and LCD Construction                  |  |
| 6.1.1 LCD Default Display Condition, Backlight On/Off    |  |
| 6.1.2 LCD Screen Display and Principles of Key Operation |  |
| 6.1.3 One-button Display                                 |  |
| 6.1.4 Menu-Tree                                          |  |
| 6.2 Setting Modes ·····                                  |  |
| 6.2.1 Measurement Screen                                 |  |
| 6.2.2 Protection Setting                                 |  |
| 6.2.2.1 Protection ► Time OCR Setting                    |  |
| 6.2.2.2 Protection ► INST. OCR Setting                   |  |
| 6.2.2.3 Protection ► Time OVGR Setting                   |  |
| 6.2.2.4 Protection ► INST. OVGR Setting                  |  |
| 6.2.2.5 Protection ► SGR Set Setting                     |  |
| 6.2.3 Self-Diagnosis Screen ·····                        |  |
| 6.2.4 RS-485 Comm. Setting ·····                         |  |
| 6.2.5 System Config. Setting                             |  |
| 6.2.5.1 System Config.  Power system Setting             |  |
| 6.2.5.2 System Config.  T/S Output Setting               |  |
| 6.2.5.3 System Config.  Password Setting                 |  |
| 6.2.6 Recorder ·····                                     |  |
| 6.2.6.1 Recorder ► 1.Display Fault Screen                |  |
| 6.2.6.2 Recorder ► 2.Clear Fault Category                |  |
| 6.2.7 Test                                               |  |
| 6.2.7.1 Test ► Display Test ·····                        |  |
| 6.2.7.2 Test ► Contact Test ·····                        |  |
|                                                          |  |
| 7. PC Software (SetGDRSeries)                            |  |
| 7.1 Program Menu                                         |  |
| 7.2 Device Selecting                                     |  |
| 7.3 Communication Port Configuration                     |  |
| 7.4 Setting Value Change Screen                          |  |
| 7.4.1 Setting ·····                                      |  |
| 7.4.2 Status                                             |  |
| 7.4.3 Report                                             |  |
| 7.5 Help                                                 |  |

### Order of Table

| Table  | 2.1    | Input Current                                                              |
|--------|--------|----------------------------------------------------------------------------|
| Table  | 2.2]   | Rated Control Source Voltage                                               |
| Table  | 2.3]   | Case                                                                       |
| Table  | 2.4]   | Time Overcurrent Element                                                   |
| Table  | 2.5]   | Instantaneous Overcurrent Element                                          |
| Table  | 2.6]   | Time Ground OverVoltage Element                                            |
| Table  | 2.7]   | Instantaneous Ground OverVoltage Element                                   |
| Table  | 2.8]   | Selective Ground Element                                                   |
| Table  | 2.9】   | Output Contacts / Capacity                                                 |
| Table  | 2.10]  | Insulation 15                                                              |
| Table  | 2.11]  | Vibration, Shock, Earthquake                                               |
| Table  | 2.12】  | Noise Endurance 16                                                         |
| Table  | 2.13   | Temperature, Humidity                                                      |
| Table  | 2.14]  | Other Usage Conditions                                                     |
| Table  | 3.1]   | Relay Time Characteristics and Characteristic Values for Curve Selection19 |
| Table  | 4.1    | Metering ······23                                                          |
| Table  | 4.2]   | Communication Method                                                       |
| Table  | 5.1]   | Key Pad & Communication Connector28                                        |
| Table  | 5.2]   | LED ( Operating Indicators )28                                             |
| Table  | 6.1    | Time OCR Menu                                                              |
| Table  | 6.2    | INST. OCR Menu ····································                        |
| Table  | 6.3    | Time OVGR Menu                                                             |
| Table  | 6.4]   | INST. OVGR Menu                                                            |
| Table  | 6.5]   | SGR Menu                                                                   |
| Table  | 6.6]   | RS-485 Comm. Setting                                                       |
| Table  | 6.7]   | T/S Connection Menus                                                       |
| Table  | 6.8]   | Setting Menus 44                                                           |
| Table  | 7.1]   | SetGDRSeries Program Menus 46                                              |
| Table  | 7.2]   | Communication Port Configuration                                           |
|        |        |                                                                            |
| Append | lix 1. | Product Factory Default Setting Values                                     |

### Order of Figures and Diagrams

| [Figure 3.1] | INST. OCR(IOCR) Logic Diagram                |
|--------------|----------------------------------------------|
| [Figure 3.2] | Time OCR(TOCR) Logic Diagram20               |
| [Figure 3.3] | INST. OVGR(IOVGR) Logic Diagram              |
| [Figure 3.4] | TIME OVGR(TOVGR) Logic Diagram21             |
| [Figure 3.5] | SGR Logic Diagram22                          |
| [Figure 4.1] | RS-232C Circuit Diagram24                    |
| [Figure 4.2] | RS-232C Connection 24                        |
| [Figure 4.3] | RS-485C Line Connection Diagram25            |
| [Figure 5.1] | Front Panel Display 27                       |
| [Figure 6.1] | Menu Tree ·································· |
| [Figure 7.1] | SetGDRSeries Default Screen                  |
| [Figure 7.2] | Relay Selecting                              |
| [Figure 7.3] | Communication Port Setting 47                |
| [Figure 7.4] | GDR-AEF01 Setting 49                         |
| [Figure 7.5] | GDR-AEF01 Status 50                          |
| [Figure 7.6] | GDR-AEF01 Report 51                          |
| [Figure 7.7] | Help 52                                      |
|              |                                              |

| Appended 1. Dimensioned Drawings Unit : mm                                               |
|------------------------------------------------------------------------------------------|
| Appended 2. Internal Block Diagram                                                       |
| Appended 3. External Connection Diagram                                                  |
| Appended 4. Inverse Time Characteristic Curve                                            |
| Appended 5. Very Inverse Time Characteristic Curve                                       |
| Appended 6. Extremely Inverse Time Characteristic Curve                                  |
| Appended 7. Long Inverse Time Characteristic Curve                                       |
| Appended 8. Kyongbo Induction Type Inverse Time(KEPCO Type) Characteristic Curve60       |
| Appended 9. Kyongbo Induction Type Very Inverse Time(KEPCO Type) Characteristic Curve 61 |
| Appended 10. Overcurrent Definite Time Characteristic Curve                              |
| Appended 11. Ground Overcurrent Element Inverse Time Characteristic Curve                |
| Appended 12. Ground Overvoltage Element Definite Time Characteristic Curve               |
| Appended 13. Selective Ground Element Inverse Time Characteristic Curve                  |
| Appended 14. Selective Ground Element Definite Time Characteristic Curve                 |
| Appended 15. Selective Ground Element Operation Characteristic Curve                     |

## 1. General Features

This Relay contains Relay elements of OCRx2, OVGRx1, and SGRx1 at the same time, and is a Digital arithmetic relay designed and manufactured appropriately applicable to protect the equipment and electrical lines by detecting and blocking the circuit or alarming when an accident caused by non-ground system or short circuit in resistance ground system or overcurrent by overload or grounding accident between electrical cable and the grounding accident caused by insulation heating of electrical equipment or destruction, so it is not just easy to change the operation time and operation current, but it can also record and store fault information thereby greatly enhancing the reliability of the cable line, and the main characteristics are as follows.

## Features

- Total arithmetic type over-current, ground overvoltage, and selective ground Relay.
- Variety of timing characteristics
  - OCR : 7 time characteristics included
  - OVGR : instantaneous, inverse, definite time characteristics included
  - SGR : inverse and definite time characteristics included
- Duration of maintaining output contact is 0.00 ~ 60.00Sec (0.01Sec Step), and variable setting is possible.
- Set value and measured values are Displayed digitally through LCD Screen. (4 x 20 LCD Screen)
- Enhance reliability with surveillance function at all times.
- Free selection of frequency Settings according to the rated frequency of the line. (50 / 60Hz)
- Possible to set each of 7 Relay contact output (T/S Output) to 12 modes, and all of these can be used for Alarms.
  - contact for Trip(1a), contact for Signal(6a)
- Reliability is increased by the operation through output contacts when the Relay is in abnormal state.
- Convenient PC Applications
  - SetGDRSeries : change setting values, verify the measurements, verify Fault information, display status, Remote Reset.
- Possible to self-test through manual Trip command(Contact Test)
- Maintains thorough security using password input when changing setting values
- Various communications supported
  - Communication Methods : RS-232C, RS-485C (SCADA communications)

- Supported Protocol : MODBUS

- Increased EMC / EMI performance
- Applied Standard : Korea Electrical Manufacturers' Cooperative Standard (KEMC1120)

## 2. Technical Data

### 2.1 Voltage, Current Input

| Rated Zero<br>Sequence<br>Voltage | Vo             | AC 190V                                                                      |  |
|-----------------------------------|----------------|------------------------------------------------------------------------------|--|
| Rated Current                     | $I_N$          | AC 5A                                                                        |  |
| (IN)                              | Io             | AC 1.5mA                                                                     |  |
| Overload<br>Endurance             | Vo             | 1.15 time the rated voltage / 3 hours                                        |  |
|                                   | I <sub>N</sub> | 2 time the rated current / 3 hours<br>20 times the rated current / 2 seconds |  |
|                                   | Io             | 100 times the rated current / continuously                                   |  |
| Burden                            |                | 0.5VA or less / Phase                                                        |  |

[Table 2.1] Input Current

## 2.2 Rated Control Source Voltage

[Table 2.2]Rated Control Power

| Rated Current (IN)        | AC/DC 110 ~ 220V (free voltage)   |             |
|---------------------------|-----------------------------------|-------------|
| <b>Overload Endurance</b> | 1.3 times rated voltage / 3 hours |             |
| Burden                    | Always                            | 30W or less |
|                           | Operation                         | 70W or less |

## 2.3 Rated Frequency

50Hz or 60Hz (Sine Waveform)

## 2.4 Case

[Table 2.3] Case

| Case Structure | Flushed Drawer Type      |
|----------------|--------------------------|
| Case Color     | Munsell No. N1.5 (Black) |
| Case Material  | Fe (Steel)               |

## 2.5 Time Overcurrent

| Table | 2.4 | Time | Overcurrent | Element |
|-------|-----|------|-------------|---------|
|-------|-----|------|-------------|---------|

| Operation Value                    | 2.0 ~ 12.5A (0.1A Step)                  |
|------------------------------------|------------------------------------------|
|                                    | Inverse Time, Very Inverse Time, Extreme |
|                                    | Inverse Time, Long Inverse Time          |
| <b>Operation</b> Time              | Kyongbo Induction Type (KEPCO Type)      |
| Characteristics                    | Inverse Time,                            |
|                                    | Kyongbo Induction Type (KEPCO Type) Very |
|                                    | Inverse Time, Definite Time              |
| Operation Time Ratio               | $0.1 \sim 10.0 \ (0.1 \ \text{Step})$    |
| Definite Time<br>Operation Time    | $0.04 \sim 60.00$ Sec (0.01Sec Step)     |
| Release Delay Time                 | $0.00 \sim 60.00$ Sec (0.01Sec Step)     |
| Release Value                      | At least 95% of the Setting Value        |
| Operation Value<br>Precision Ratio | Within ±5% of the Setting Value          |

## 2.6 Instantaneous Overcurrent

| Operation Value                    | 10 ~ 90A (1A Step)                                |
|------------------------------------|---------------------------------------------------|
| Operation Time<br>Characteristics  | Instantaneous Time ( $\leq$ 40ms ), Definite Time |
| Definite Time<br>Operation Time    | 0.04 ~ 60.00Sec (0.01Sec Step)                    |
| Release Delay Time                 | $0.00 \sim 60.00$ Sec (0.01Sec Step)              |
| Release Value                      | At least 95% of the Setting Value                 |
| Operation Value<br>Precision Ratio | Within ±5% of the Setting Value                   |

[Table 2.5] Instantaneous Overcurrent Element

### 2.7 Time Ground OverVoltage

[Table 2.6] Time Ground OverVoltage Element

| Operation Value                    | 5 ~ 100V (1V Step)                    |
|------------------------------------|---------------------------------------|
| Operation Time<br>Characteristics  | Inverse Time, Definite Time           |
| Operation Time Ratio               | $0.1 \sim 10.0 \ (0.1 \ \text{Step})$ |
| Definite Time<br>Operation Time    | $0.04 \sim 60.00$ Sec (0.01Sec Step)  |
| Release Delay Time                 | $0.00 \sim 60.00$ Sec (0.01Sec Step)  |
| Release Value                      | At least 95% of the Setting Value     |
| Operation Value<br>Precision Ratio | Within ±5% of the Setting Value       |

## 2.8 Instantaneous Ground OverVoltage

| Operation Value                    | 110 ~ 160V (1V Step)                              |
|------------------------------------|---------------------------------------------------|
| Operation Time<br>Characteristics  | Instantaneous Time ( $\leq$ 40ms ), Definite Time |
| Definite Time<br>Operation Time    | 0.04 ~ 60.00Sec (0.01Sec Step)                    |
| Release Delay Time                 | $0.00 \sim 60.00$ Sec (0.01Sec Step)              |
| Release Value                      | At least 95% of the Setting Value                 |
| Operation Value<br>Precision Ratio | Within ±5% of the Setting Value                   |

[Table 2.7] Instantaneous Ground OverVoltage Element

## 2.9 Selective Ground Element

| Operation Current                  | 0.9 ~ 10mA (0.1mA Step)                              |
|------------------------------------|------------------------------------------------------|
| Operation Voltage                  | 5 ~ 100V (1V Step)                                   |
| Base Phase Angle                   | $0^{\circ} \sim 60^{\circ} (1^{\circ} \text{ Step})$ |
| Operation Phase Angle              | $\pm$ 90° of the Base Phase Angle                    |
| Operation Time<br>Characteristic   | Definite Time, Inverse Time                          |
| Operation Time Ratio               | $0.1 \sim 10.0 \ (0.1 \ \text{Step})$                |
| Definite Time Operation<br>Time    | $0.04 \sim 60.00$ Sec (0.01Sec Step)                 |
| Release Delay Time                 | $0.00 \sim 60.00$ Sec (0.01Sec Step)                 |
| Release Value                      | At least 95% of the Setting Value                    |
| Operation Value<br>Precision Ratio | Within ±5% of the Setting Value                      |

[Table 2.8] Selective Ground Element

## 2.10 Output Contacts / Capacity

| T / S1 contacts (Trip contacts) - 1a Contact |                                           |  |  |
|----------------------------------------------|-------------------------------------------|--|--|
| Rated Voltage                                | AC 250V, DC 125V                          |  |  |
| Continuous Flow<br>Electricity Capacity      | 20A (AC 250V)                             |  |  |
| 0.5 sec. Close<br>Circuit Capacity           | 30A (DC 125V)                             |  |  |
| Closing Capacity                             | 6250VA                                    |  |  |
| Material                                     | Silver alloy                              |  |  |
| T / S2 ~ T / S7 Contacts                     | (Signal contacts) - 6a Contact            |  |  |
| Rated Voltage                                | AC 250V, DC 125V                          |  |  |
| Continuous Flow<br>Electricity Capacity      | 5A (AC 250V)                              |  |  |
| 0.5 sec. Close<br>Circuit Capacity           | 5A (DC 125V)                              |  |  |
| Closing Capacity                             | 1250VA / 150W                             |  |  |
| Material                                     | Gold-plate silver alloy                   |  |  |
| Healthy Alarm - 1b Contac                    | ct                                        |  |  |
| Rated Voltage                                | AC 250V, DC 125V                          |  |  |
| Continuous Flow<br>Electricity Capacity      | 10A (AC 250V)                             |  |  |
| Open Circuit<br>Capacity                     | DC 125V, 30W, Correction Number(25ms), 1A |  |  |
| Closing Capacity                             | 2500VA / 300W                             |  |  |
| Material                                     | Silver alloy                              |  |  |

[Table 2.9] Output Contacts / Capacity

## 2.11 Insulation Test

|            |                   | Electric Circuit to  | 101/0  |            |  |
|------------|-------------------|----------------------|--------|------------|--|
|            |                   | Ground               |        |            |  |
| Insulation | DC 500V           | Between Electric     |        | IEC60255 5 |  |
| Resistance | DC 300V           | Circuits             | 5140   | IEC00233-3 |  |
|            |                   | Between Electric     | 510152 |            |  |
|            |                   | Circuit Connections  |        |            |  |
|            |                   | Electric Circuit     |        |            |  |
| Commercial |                   | Bundle to Ground     | 2kV    |            |  |
| Frequency  | 50/60Hz,          | Between Electric     | 2K V   | IEC60255 5 |  |
| Withstand  | 1min              | Circuits             |        | 1EC00233-3 |  |
| Voltage    |                   | Between Connection   | 1kV    |            |  |
|            |                   | Circuit Contacts     |        |            |  |
|            |                   | Electric Circuit     |        |            |  |
|            |                   | Bundle to Ground     |        |            |  |
|            |                   | Between              | 5kV    |            |  |
|            |                   | Transformer Circuits | JAV    |            |  |
|            | 1.2/50µs,         | Between Transformer  |        |            |  |
| Impulse    | 3 times each      | Control Circuits     |        |            |  |
| Withstand  | for               | Between Control      |        | IEC60255-5 |  |
| Voltage    | positive/negative | Circuits             |        |            |  |
|            | polarity          | Between Tranformer   |        |            |  |
|            | 1 5               | Circuit Contacts     | 3kV    |            |  |
|            |                   | Between Control      |        |            |  |
|            |                   | Power Circuit        |        |            |  |
|            |                   | Contacts             |        |            |  |

| Table | 2.10 | Insulation |
|-------|------|------------|
|-------|------|------------|

Caution) AUX POWER and 485 Communication Circuits enclose surge protection circuit inside the relay, so do not test insulation resistance test and withstand voltage test.

## 2.12 Mechanical Test

|                                                             | Vibration            | 10 ~ 150Hz, 0.5G, Front/Back, Left/Right, Up/Down |
|-------------------------------------------------------------|----------------------|---------------------------------------------------|
| Vibuotion                                                   | <b>Response</b> Test | 1 time                                            |
| Vibration Vibration                                         |                      | 10 ~ 150Hz, 1G, Front/Back, Left/Right, Up/Down   |
|                                                             | Endurance Test       | 20 times                                          |
|                                                             | Shock Response       | 5G, Front/Back, Left/Right, Up/Down               |
|                                                             | Test                 | 3 times                                           |
| Shock                                                       | Shock Withstand      | 15G, Front/Back, Left/Right, Up/Down              |
| Test                                                        |                      | 3 times                                           |
|                                                             | Rumn Test            | 10G, Front/Back, Left/Right, Up/Down              |
|                                                             | Dump Test            | 100 times                                         |
| Earthquake $\frac{1 \sim 8 \text{Hz}}{8 \sim 35 \text{Hz}}$ |                      | x : 3.5mm, y : 1.5mm, Sweep : 1 time              |
|                                                             |                      | x : 1g, y : 0.5g, Sweep : 1 time                  |

[Table 2.11] Vibration, Shock, Earthquake

## 2.13 Noise Test

[Table 2.12] Noise Endurance

| 1MIL hund disturbance                  | 1MHz, 75ns,                 | Common<br>mode 2.5kV |       | IEC(0255 22 1 |
|----------------------------------------|-----------------------------|----------------------|-------|---------------|
| INTEZ DUIST disturbance                | 400Hz, 2Sec                 | Differential mode    | 1.0kV | 1EC00255-22-1 |
|                                        | Applied Voltage             | 4kV                  |       |               |
| EFT Burst                              | Repeated<br>Frequency       | 2.5kHz               |       | IEC60255-22-4 |
| Electrostatio Discharge                | Air discharge               | 8kV                  |       | IEC60255-22-2 |
| Electrostatic Discharge                | Contact discharge           | 6kV                  |       |               |
| Surge Electrical                       | 1.2/50µs, 8/20µs,           | Common<br>mode       | 2.0kV | IEC60255 22 5 |
| Disturbance                            | 30sec, 3 times              | Differential mode    | 1.0kV | 11200233-22-3 |
| Radio Frequency<br>Radiation Endurance | 80MHz ~ 1GHz, 10V/m, 1sec   |                      |       | IEC60255-22-3 |
| Radio Frequency                        | 150kHz ~ 80MHz, 10V/m, 1sec |                      |       | IEC60255-22-6 |
| Conduction Endurance                   |                             |                      |       |               |

## 2.14 Temperature, Humidity Test

| Temperature Range | Operation Assurance | -10°C ~ +55°C                     |
|-------------------|---------------------|-----------------------------------|
|                   | Recovery Assurance  | $-20^{\circ}$ C ~ $+60^{\circ}$ C |
| Relative Humidity |                     | Daily Average 30% ~ 90%           |

[Table 2.13] Temperature, Humidity

## 2.15 Other Operating Condition

| Surface Height               | 1000m or less                                 |
|------------------------------|-----------------------------------------------|
| Condition where there is no  | abnormal vibration, shock, slope or influence |
| of the magnetic field        |                                               |
| Place where there is no expl | losive dust, flammable dust, or flammable     |
| / rusty gas, or salt         |                                               |

| Table 2 | .14] | Other | Operating | Conditions |
|---------|------|-------|-----------|------------|
|---------|------|-------|-----------|------------|

## 3. Protection Characteristics

### 3.1 Overcurrent Function

This relay contains the Instantaneous Time characteristic, Inverse Time characteristic, and Definite Time characteristic to be used for overcurrent and short circuit protection. GDR-AEF01 marks the instantaneous overcurrent element as INST.OCR(IOCR), and the time overcurrent element as Time OCR(TOCR).

The instantaneous time characteristic is a function to output Trip signal immediately when a current over the setting value is input, the Trip time is less than 40ms, and the inverse time characteristic is a function between the current and the time, and the operation time is shorter as the current is bigger. There are 4 international standard(IEC) inverse time characteristics and 2 KEPCO type inverse time characteristics equipped.

When applying the inverse time characteristics, select one from the 6 characteristics.

4 Inverse characteristics following the international standard(IEC255-4), and the time and current relationship function of 2 KEPCO type characteristics are as follows.

$$T = \left(\frac{K}{I^L - 1} + C\right) \times \frac{M}{10} (\sec)$$

T = Operation Time, K and C = Relay characteristic value I = Relay input current / Relay operation setting value L = Characteristic curve index, M = Operation time ratio

| Time Chamataristic                             | Characteristic Value |      |       | Indication | Nata          |
|------------------------------------------------|----------------------|------|-------|------------|---------------|
| Time Characterisuc                             | K                    | L    | С     | Mark       | Note          |
| Inverse Time                                   | 0.14                 | 0.02 | 0     | NI         | -             |
| Kyongbo Induction<br>Type Inverse Time         | 0.11                 | 0.02 | 0.42  | KNI        | KEPCO<br>Type |
| Very Inverse Time                              | 13.5                 | 1    | 0     | VI         | -             |
| Kyongbo Induction<br>Type Very Inverse<br>Time | 39.85                | 1.95 | 1.084 | KVI        | КЕРСО<br>Туре |
| Extreme Inverse<br>Time                        | 80                   | 2    | 0     | EI         | -             |
| Long Inverse Time                              | 54                   | 1    | 0     | LI         | -             |
| Definite Time                                  | -                    | -    | -     | DT         | -             |

[Table 3.1] Relay Time Characteristics and Characteristic Values for Curve Selection

When setting the relay, selecting the time characteristic curve will decide the K, L, C values in the above table.

Logic Diagram for overcurrent element operation is as follows.

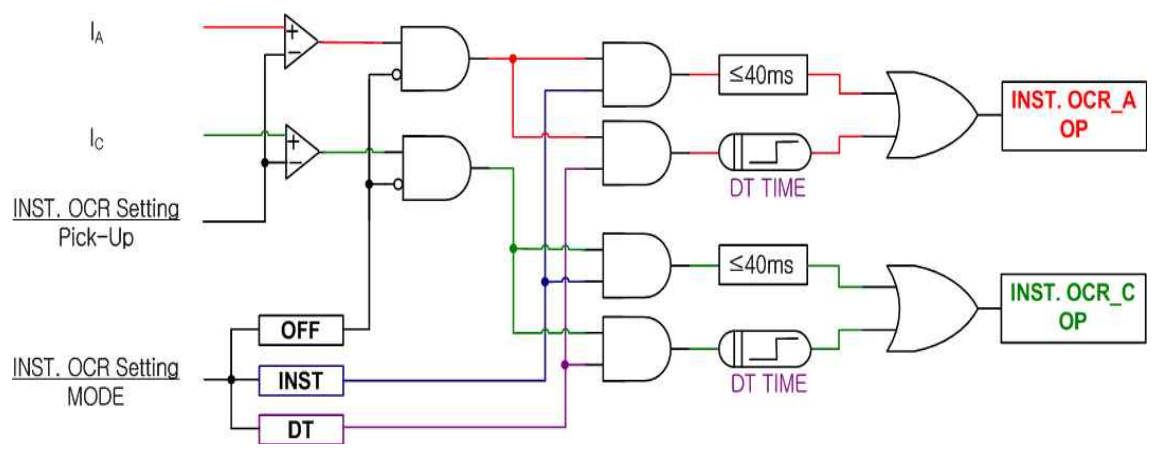

[Figure 3.10] INST. OCR(IOCR) Logic Diagram

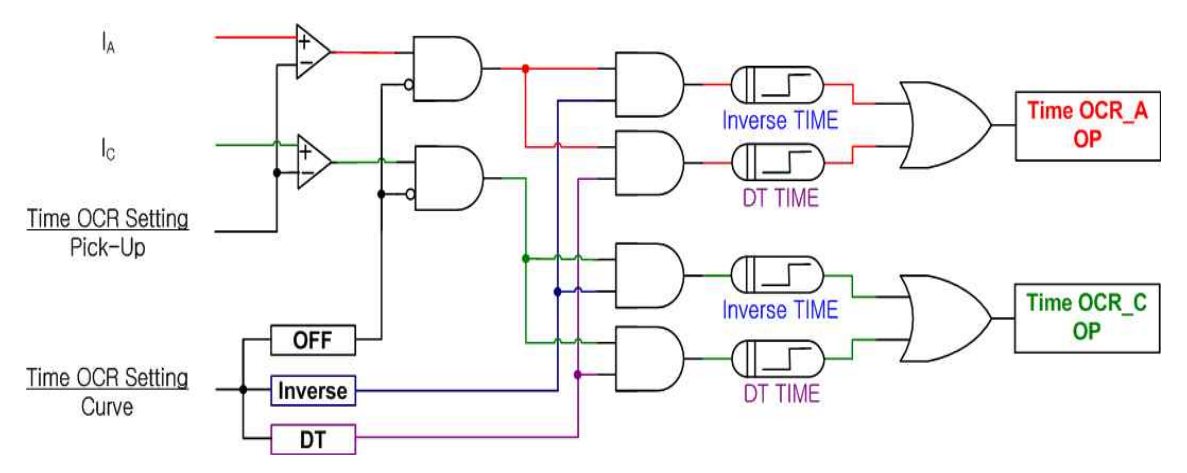

[Figure 3.11] Time OCR(TOCR) Logic Diagram

#### 3.2 Ground OverVoltage Function

This relay contains the Instantaneous Time characteristic, Inverse Time characteristic, and Definite Time characteristic to be used for ground overvoltage protection.

The inverse time characteristic is the function between voltage and time, and the bigger the voltage, the shorter the operation time.

The time and voltage relationship function is as follows.

$$T = \left(\frac{12.15}{V^2 - 1} + 0.35\right) \times \frac{M}{10} (\text{sec})$$

T = Operation Time

V = Relay input voltage / relay operation setting value

M = Operation time ratio

Logic Diagram for ground overvoltage element operation is as follows.

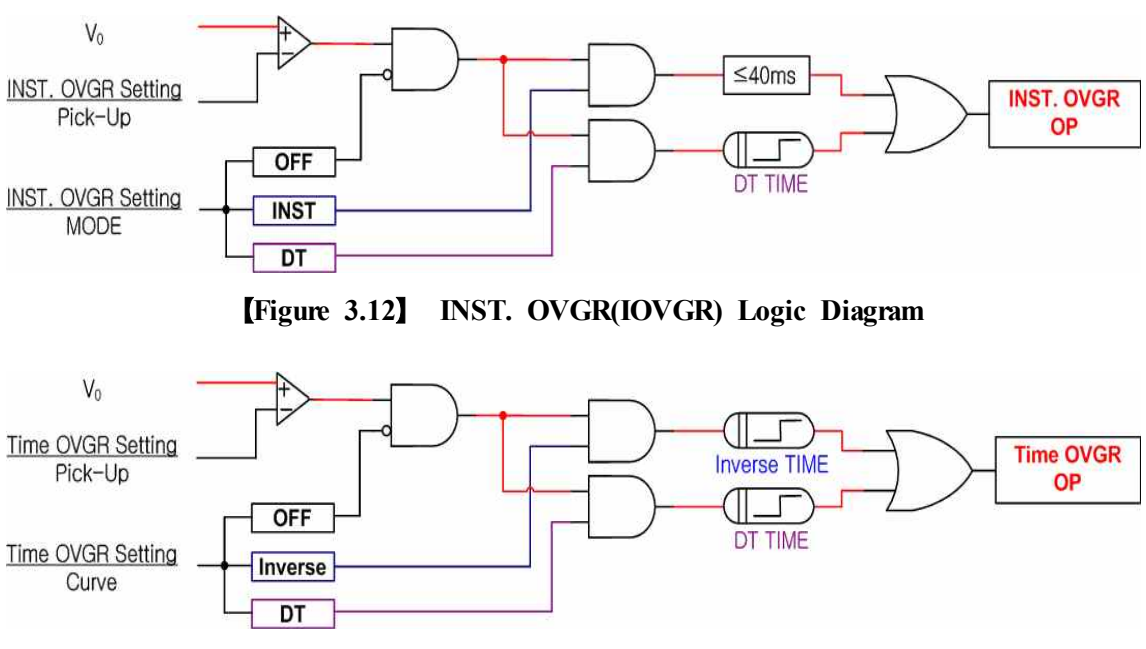

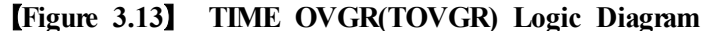

### 3.3 Selective Ground Function

This relay has the selective ground protection element to protect from ground accidents by detecting zero-phase rated voltage generated at GPT 3 phase side and zero-phase current generated through ZCT, in case of ground accidents in non-grounded system or resistance grounded system.

Also, it has inverse time and definite time characteristics and designed so that there is no difficulty in operation time setting. Inverse time characteristic is the function between current and time, and the bigger the current, the shorter the operation time.

The time and voltage relationship function of the inverse time characteristic is as follows.

$$T = \left(\frac{16.8}{I^{0.95} - 1} + 0.05\right) \times \frac{M}{10} (\text{sec})$$

T = Operation time

I = Relay input current / Relay operatio setting value M = Operation time ratio

Logic Diagram for selective ground protection element operation is as follows.

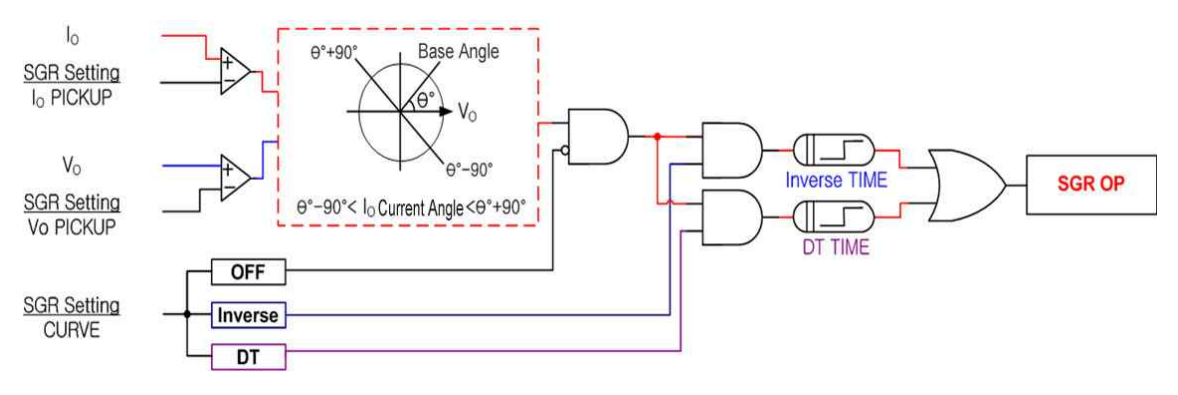

[Figure 3.14] SGR Logic Diagram

## 4. Subsidiary Function

### 4.1 Metering

This relay has the metering function of the current, zero-sequence current, zero-sequence voltage, and phase angle.

| Category                  | Characteristic                                                 |
|---------------------------|----------------------------------------------------------------|
|                           | • Measure the effective value of the Current                   |
| Ia, Ic phase              | • 1st Current of the relay input current converted by CT       |
| Current                   | ratio                                                          |
|                           | • Metering Range : $0 \sim 200A$ (When Phase CT Ratio is 5:5)  |
|                           | • Measure the effective value of the Zero-sequence Current at  |
| Zam saguanaa Cumont(Ia)   | ZCT 2nd side                                                   |
| Zero-sequence Current(10) | • Uses exclusive ZCT(200mA:1.5mA) (ZS Type)                    |
|                           | • Metering Range : $0 \sim 20 \text{mA}$                       |
|                           | • Measure the effective value of the Zero-sequence Voltage     |
| Zero-sequence             | • 1st Voltage of the relay input voltage converted by voltage  |
| Voltage(Vo)               | ratio                                                          |
|                           | • Metering Range : $0 \sim 250V$ (When Ground PT Ratio is 1:1) |
| Phose Angle               | • Measure the zero-sequence current phase angle based on       |
| r nase Aligie             | zero-sequence voltage                                          |

[Table 4.1] Metering Display

Except, the current and voltage over the metering range are displayed as FULL.

### 4.2 Communication

This relay offers the general purpose RS-232C / RS-485C communication method, and the maximum speed of 19200 bps data transmission is possible. There are 1 RS-232C port in the front and 1 RS-485C port in the back of the relay. The RS-232C communication port in the front of the relay is connected to PC and used for changing the setting values, viewing the measurement, verifying Fault information, display the status, and Remote Reset, and the RS-485C communication port in the back is used for remote SCADA communication.

|                       | Communication  | D.C. 2020/405                                                                                                    |  |  |  |  |  |  |  |  |
|-----------------------|----------------|----------------------------------------------------------------------------------------------------|--|--|--|--|--|--|--|--|
|                       | Method         | • KS-232/485                                                                                                    |  |  |  |  |  |  |  |  |
| Protocol              | Supported      | - MODDUS                                                                                                    |  |  |  |  |  |  |  |  |
|                       | Protocol       | • MODBUS                                                                                                    |  |  |  |  |  |  |  |  |
|                       | Communication  | a 1.2km                                                                                                    |  |  |  |  |  |  |  |  |
|                       | Distance       | • 1.2Km                                                                                                    |  |  |  |  |  |  |  |  |
|                       | Communication  | • Canaral Durmaga DS 485C Two Dair ashla                                                                                                    |  |  |  |  |  |  |  |  |
| Communication         | Cable          | • General Purpose KS-485C Two-Pail cable                                                                                                    |  |  |  |  |  |  |  |  |
| Droto col             | Communication  | • 200 10200 hrs                                                                                                    |  |  |  |  |  |  |  |  |
|                       | Speed          | • 300~19200 Bps                                                                                                    |  |  |  |  |  |  |  |  |
| (RS-485C)             | Communication  | • Half Duplay                                                                                                    |  |  |  |  |  |  |  |  |
|                       | Method         | • Hall-Duplex                                                                                                    |  |  |  |  |  |  |  |  |
|                       | Maximum In/Out | • $7V_{2} + 12V_{1}$                                                                                                    |  |  |  |  |  |  |  |  |
|                       | Voltage        |                                                                                                    |  |  |  |  |  |  |  |  |
|                       | Front Display  | • RS232 Port 1                                                                                                    |  |  |  |  |  |  |  |  |
|                       | Panel          | • 19200 BPS, MODBUS Protocol                                                                                                    |  |  |  |  |  |  |  |  |
| Communication<br>Port | Back           | <ul> <li>RS485 Port 1</li> <li>300 ~ 19200 BPS, MODBUS Protocol</li> <li>Upper Level SCADA Communication</li> <li>Contact No. : 13(+), 15(-)</li> </ul> |  |  |  |  |  |  |  |  |

[Table 4.2] Communication Method

#### 4.2.1 RS-232C Communication

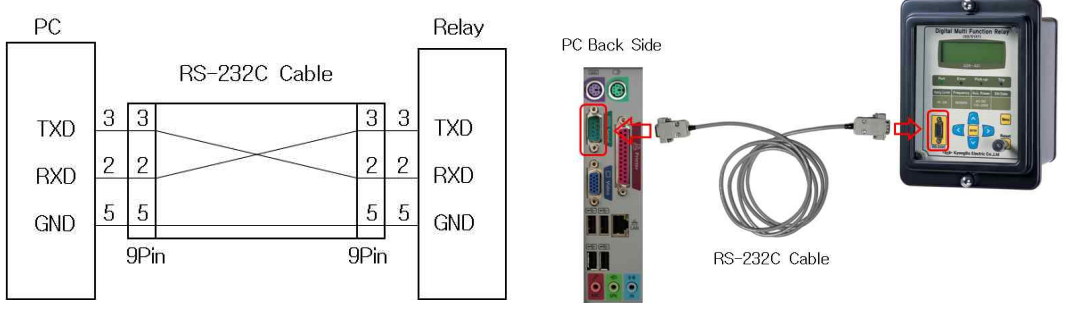

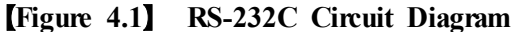

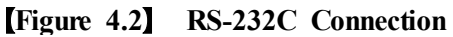

- The RS-232C communication cable supplied with this product uses a cross cable which has No. 2 and No. 3 pins crossed ash shown in **[Figure 4.1]**, so using ordinary direct cable will not enable the communication.
- If there is no RS-232C port in the PC, and uses USB port, only with USB to 232 cable cannot make connection, so plesae use USB to 232

cable with the cross cable supplied with this product together.

#### 4.2.2 RS-485C Communication

To connect to higher level monitoring control system, insulated RS-485 Half Duplex communication method is provided. This communication method can connect with multi-drop, and the maximum communication distance is 1.2km. The end part of RS-485C cable should be connected with  $120\Omega$  resistor parallel as shown in the following figure.

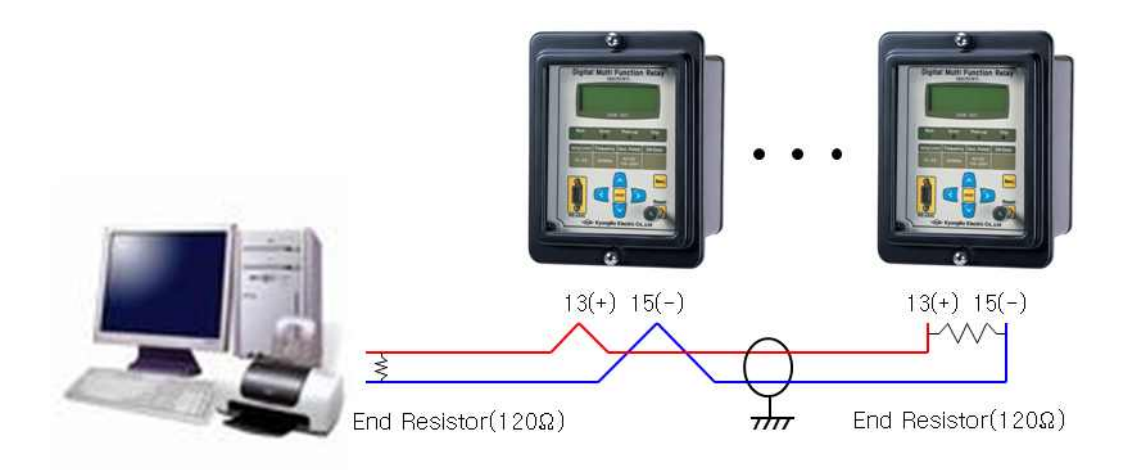

[Figure 4.3] RS-485C Connection Diagram

### 4.3 Self Diagnosis Function

Self Diagnosis function monitors the operation status of the relay at all times to prevent abnormal/failure operation of the equipment. If an abnormality is detected, red Error LED is lighted, and the Self Diagnosis result category in the Self-Diagnosis menu is displayed as FAIL. Also, when a fault occurs, the operation output of the relay element is blocked immediately, and it is displayed on LCD and LED until the fault is cleared.

Main diagnosis categories are as follows.

- Power Fail
- CPU Watchdog Fail
- Memory Fail
- Value outside Setting

## 4.4 Fault Recording Function

This function displays the accumulated count of operation, current, operation element, and relay operation time.

It can be viewed using PC Tool(SetGDRSeries) through RS-232C communication.

## 5. Display Panel Construction

### 5.1 Front-side Display Panel Structure

The front-side display panel has 20 x 4 LCD, 4 LEDs, 7 KeyPad, and RS-232C Communication Connector as follows. There is a transparent cover on the front-side to prevent dust or foreign substance from entering and to stop unnecessary key operations. When changing the setting value, it is required to input password to prevent unauthorized user other than designated person to change the setting, and the protection function is still operational during the inquiry through LCD.

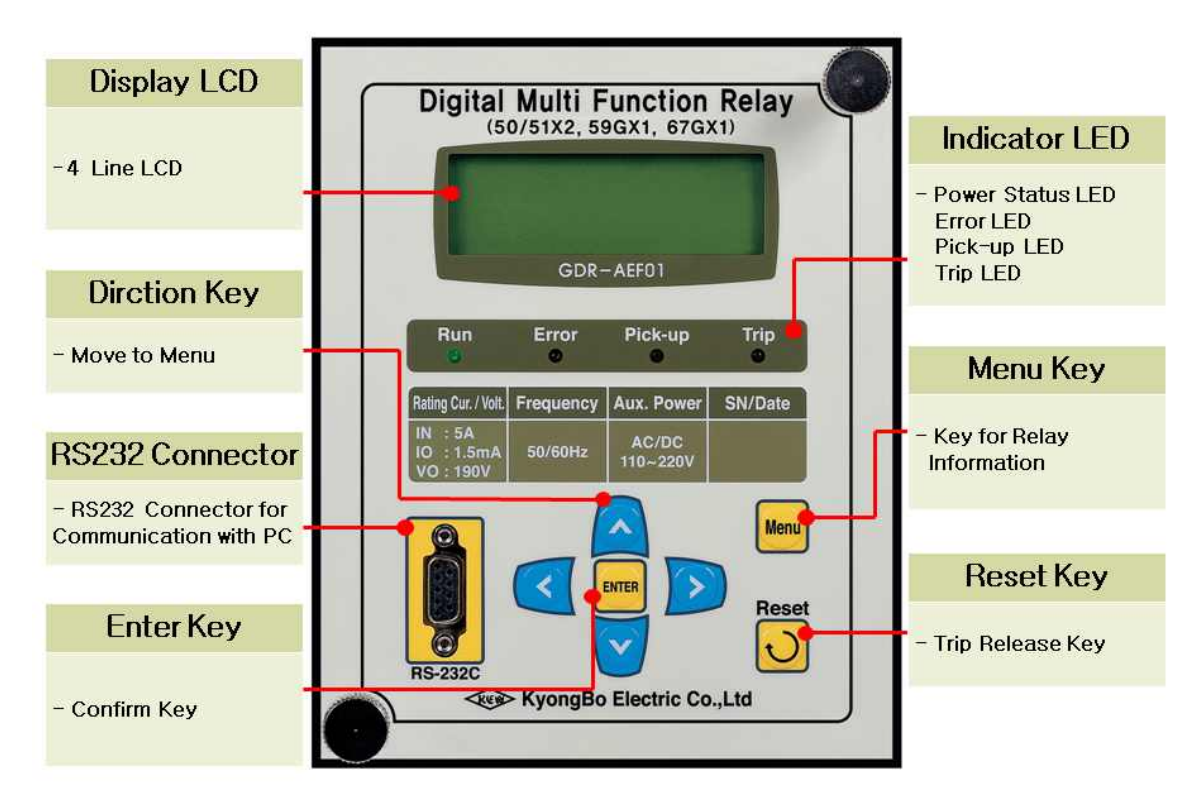

**(Figure 5.1)** Front-side Display

## 5.2 Key Pad & Communication Connector

[Table 5.1] Key Pad & Communication Connector

| Direction (         | Used for setting value changes and moving between menus.                                                                                               |
|---------------------|----------------------------------------------------------------------------------------------------|
| ENTER ( ETTER ) Key | Key used to confirm changes in menu or setting.                                                                                                    |
| Reset ( 🕑 ) Key     | Key used for Indicator Reset when the relay is in<br>operation, and to verify the settings without opening the<br>cover when a fault has not occurred. |
| Menu ( 🔤 ) Key      | Key to verify and change all the information such as setting values and fault record.                                                                  |
| RS-232C Connector   | RS-232C Connector enabling setting value changes from PC with mutual communication with PC.                                                            |

## 5.3 LED ( Operating Indicators )

#### [Table 5.2] LED ( Operating Indicators )

| Run<br>( Green )    | As a LED indicating that the power is supplied and the CPU of the protection relay is running normally, it is lighted in normal condition, and if it is not lighted when the power is supplied, it means the CPU is not running, and there is a serious problem in the equipment, so it requires repair or replacement.                   |
|---------------------|----------------------------------------------------------------------------------------------------|
| Error<br>( Red )    | When there is a fault in the equipment and the fault is detected by the self-diagnosis function, Error LED is lighted red, and the protection relay element operation is blocked. The details of the fault can be viewed through LCD with Key operation, and when the fault is cleared, it is recovered with the lighted LED turning off. |
| Pick-up<br>(Yellow) | When the OCR, OVGR, and SGR element are Picked Up by matching the set condition, Pick-Up LED is lighted yellow, and it is turned off automatically when it is recovered.                                                                                                    |
| Trip<br>( Red )     | As an operation indicator of OCR, OVGR, and SGR element, when the element operates, it outputs Trip and Trip LED is lighted red at the same time. Even if the protection element is recovered, the lighted LED at this state is kept on until Reset ( $\bigcirc$ ) Key is pressed.                                                        |

## 6. Display & Setting Modes

### 6.1 Key Operation and LCD Construction

### 6.1.1 LCD Initial Display Status, Backlight On/Off

After the power is ON, the follow default screen is displayed.

G D R - A E F 0 1 V 1 . 0 S y s t e m O K !

If there is a fault in the equipment, System Error! is displayed instead of System OK!

The LCD Backlight is turned Off automatically after 3 minutes has passed without Key operation.

### 6.1.2 LCD Screen Display and the Principles of Key Operation

The information Displayed on LCD Screen is made of a Tree structure, and you can find and select the information in the Tree structure using Left(  $\bigcirc$  ), Right( ), Up(  $\bigcirc$  ), Down(  $\bigcirc$  ) Keys.

The category that the cursor( \* ) is pointing indicates the current selected category, and pressing  $\triangleright$  Key will Display detail categories. To exit the current category, press  $\blacksquare$ .

### 6.1.3 One-button Display

You can view the measured values, setting values, and diagnosis status sequentially on LCD Screen by pressing Reset ( $\bigcirc$ ) Key repeatedly. This enables viewing without opening the transparent cover on the front part of the Relay.

When Operating Indicator is turned on as the Relay element is operational, it operates as Indicator Reset.

### 6.1.4 Menu-Tree

[Figure 6.1] Menu Tree summarized the menu structure that can be Displayed on the Relay.

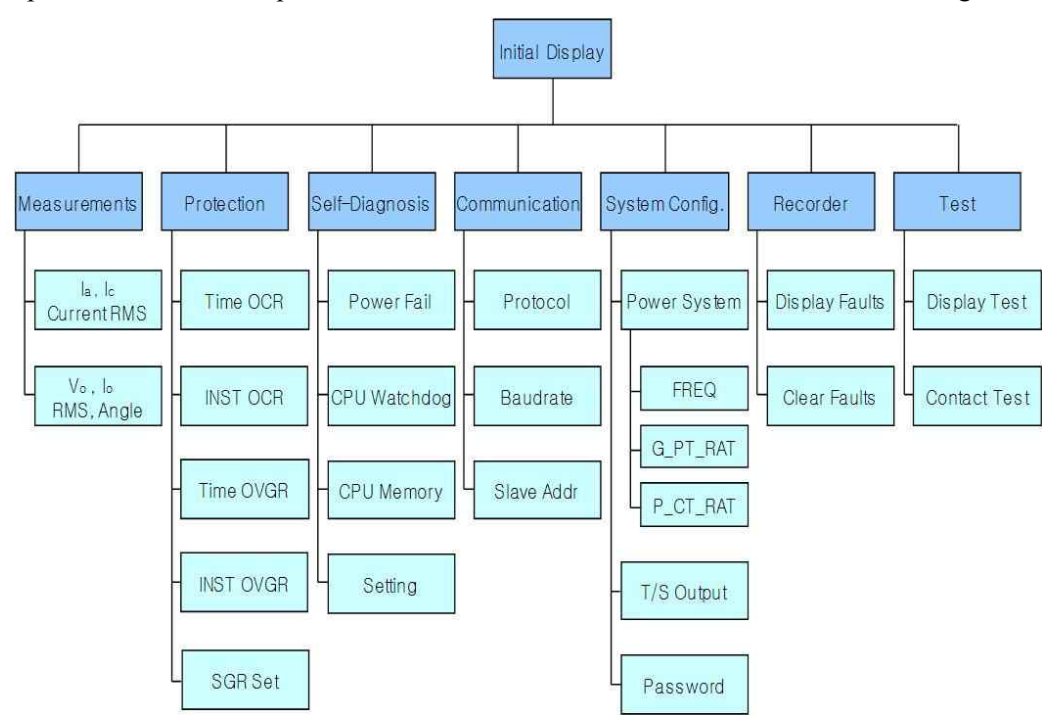

Operations and descriptions of each menu are stated in detail in 6.2 Setting Modes.

[Figure 6.1] Menu Tree

### 6.2 Setting Modes

For this Relay to operate properly, it needs to be set appropriately to the system environment in which it is used. The Settings and Display elements are composed of 7 categories of Measurement, Protection, Self-Diagnosis, RS-485 Comm., System Config, Recorder, and Test.

Press Menu ( 🔤 ) Key from the default LCD screen, then the screen asking for Password appears.

Enter Password:\*\*\*\*

(1) Key : Changes the number

(2) (2) Key : Changes the location of the digit

(3) ENTER ( 📟 ) Key : Confirm the password after the input of password.

Password is composed of 4 digits from  $0 \sim 9$ , and the default password of the relay is set to "0000", so pressing ENTER ( $\square$ ) Key from the password input screen will convert directly to Setting screen.

The Setting default screen is as follows.

| — | > | S | e | t | t | i | n | g |   |   |   |   |   |   |   |  |   |
|---|---|---|---|---|---|---|---|---|---|---|---|---|---|---|---|--|---|
| 1 | • | Μ | e | a | S | u | r | e | m | e | n | t |   |   |   |  | * |
| 2 | • | Р | r | 0 | t | e | c | t | i | 0 | n |   |   |   |   |  |   |
| 3 | • | S | e | 1 | f | — | D | i | a | g | n | 0 | S | i | S |  |   |
| 4 | • | R | S | — | 4 | 8 | 5 |   | С | 0 | m | m | • |   |   |  |   |
| 5 | • | S | y | S | t | e | m |   | С | 0 | n | f | i | g | • |  |   |
| 6 | • | R | e | c | 0 | r | d | e | r |   |   |   |   |   |   |  |   |
| 7 |   | Т | e | S | t |   |   |   |   |   |   |   |   |   |   |  |   |

For example, to change PickUp current of the Instantaneous overcurrent, operate as the following order.

- (1) Press 🗹 Key : (\*) symbol moves to 2.Protection category
- (2) Press D Key : moves to Protection screen
- (3) Press 🗹 Key : (\*) symbol moves to 2.INST. OCR category
- (4) Press D Key : moves to INST. OCR Screen
- (5) Press 🗹 Key : (\*) symbol moves to 2.PICK-UP category
- (6) Press New : currently stored current value of 2.PICK-UP flashes.
- (7) Press AV Key : changes to desired setting value
- (8) Press ENTER ( 📟 ) Key : temporarily stores the decided value
- (9) Press 🔇 Key : moves to Protection Screen
- (10) Press 🔇 Key : moves Setting Screen
- (11) Press 🔇 Key : displays the following screen. "No" category flashes.

|   |   | A | r | e |   | У | 0 | u |   | S | u | r | e |   |
|---|---|---|---|---|---|---|---|---|---|---|---|---|---|---|
| t | 0 |   | S | a | V | e |   | c | h | a | n | g | e | d |
|   | S | e | t | t | i | n | g |   | V | a | 1 | u | e | ? |
|   |   |   |   |   |   |   | Ν | 0 |   |   |   |   |   |   |

- (12) Press AV Key : select Yes from Yes and No categories
- (13) Press ENTER ( in ) Key : stores the changed value and moves to the default screen

If selecting No in (12) and pressing ENTER ( 📟 ) Key will erase the changed value, and the original setting data is restored.

Also, until ENTER ( ) Key is pressed at "Are you sure to save changed Setting Value? Yes", changed setting value does not affect the protection relay, and the original setting values are applied.

All the changes to each category can be done as of the above example.

#### 6.2.1 Measurement Screen

Measurement Screen displays the measured current value. Measurement Screen has the following category.

| Ι | a | : |   | 2   | 2   | • | 4 | 5 |   | Α |   |   |   |   |   |   |
|---|---|---|---|-----|-----|---|---|---|---|---|---|---|---|---|---|---|
| Ι | c | : |   | 2   | 2   | • | 4 | 5 |   | A |   |   |   |   |   |   |
| V | 0 | : | 1 | . 8 | ; ( | 0 | • | 0 |   | V | , | < | 0 | • | 0 | 0 |
| Ι | 0 | : |   | 4   | ļ   | • | 9 | 9 | m | Α | , | < | 0 | • | 5 | 0 |

Display the current, zero-sequence voltage, zero-sequence current, and phase angle for each Ia and Ic phase (Except, Display as CT and PT 1st Side : 2nd Side Current and Voltage multiplied by CT and PT Ratio)

Pressing **(**Key in the Measurement Screen will exit this menu and convert to the upper menu.

#### 6.2.2 Protection Setting

Protection Setting has categories to perform Time OCR, INST. OCR, Time OVGR, INST. OVGR, and SGR protection function.

Select 2. Protection category in Setting, and the following screen appears.

| _ | $\rangle$ |   | Р | r | 0 | t | e | c | t | i | 0 | n |  |
|---|-----------|---|---|---|---|---|---|---|---|---|---|---|--|
| 1 | •         | Т | i | m | e |   | 0 | С | R |   |   |   |  |
| 2 | •         | Ι | Ν | S | Т | • |   | 0 | С | R |   |   |  |
| 3 | •         | Т | i | m | e |   | 0 | V | G | R |   |   |  |
| 4 |           | Ι | Ν | S | Т | • |   | 0 | V | G | R |   |  |
| 5 |           | S | G | R |   | S | e | t |   |   |   |   |  |

Pressing **(**Key in the Protection Screen will exit this menu and convert to the default screen of Setting.

#### 6.2.2.1 Protection ► Time OCR Setting

It is a category to set the definite time overcurrent element, and selecting ( ) 1. Time OCR category in Protection will display the following screen.

| — | $\rangle$ |   | Т | i | m | e |   | 0 | С | R |   |   |   |   |   |   |   |   |
|---|-----------|---|---|---|---|---|---|---|---|---|---|---|---|---|---|---|---|---|
| 1 | •         | С | U | R | V | E |   |   |   |   | : |   |   | L | Ι |   | , | * |
| 2 | •         | Р | Ι | С | K | — | U | Р |   |   | : |   | 5 | • | 0 | A |   |   |
| 3 | •         | Т | Ι | Μ | E |   | D | Ι | Α | L | : | 1 | 0 | • | 0 |   |   |   |

Press **(**Key in Time OCR screen, then it will exit this menu and convert to the upper menu.

Detail categories that can be set in Time OCR are as follows.

| Category  | Range                                | Setting Unit | Default<br>Value | Description                      |  |  |  |  |
|-----------|--------------------------------------|--------------|------------------|----------------------------------|--|--|--|--|
| Curve     | OFF, NI, VI, EI, LI,<br>KNI, KVI, DT | -            | KVI              | Set definite time characteristic |  |  |  |  |
| PickUp    | 2.0 ~ 12.5A                          | 0.1A         | 5.0A             | Definite time Pickup value       |  |  |  |  |
| Time Dial | 0.1 ~ 10.0                           | 0.1          | 10.0             | Set time ratio                   |  |  |  |  |
| DT-Time   | $0.04 \sim 60.00 { m Sec}$           | 0.01Sec      | -                | Set the time of definite time    |  |  |  |  |

[Table 6.1] Time OCR Menu

#### 6.2.2.2 Protection ► INST. OCR Setting

It is a category to set the instantaneous time overcurrent element, and selecting( ) 2.INST. OCR category in Protection will display the following screen.

| - | $\rangle$ |   | Ι | Ν | S | Т | • |   | 0 | С | R |   |   |   |   |   |   |
|---|-----------|---|---|---|---|---|---|---|---|---|---|---|---|---|---|---|---|
| 1 | •         | Μ | 0 | D | Е |   |   |   |   |   | : |   |   | D | Т |   | * |
| 2 | •         | Р | Ι | С | K | — | U | Р |   |   | : |   |   | 5 | 0 | Α |   |
| 3 | •         | D | Т | — | Т | Ι | Μ | Ε |   |   | : | 0 | • | 0 | 4 | S |   |

Press **(**Key in INST. OCR screen, then it will exit this menu and convert to the upper menu.

Detail categories that can be set in INST. OCR are as follows.

| Catagony | Dongo                      | Sotting Unit | Default | Description                   |
|----------|----------------------------|--------------|---------|-------------------------------|
| Category | Nange                      | Setting Unit | Value   | Description                   |
| Mada     | OFE INST DT                |              | DT      | Set OFF, instantaneous        |
| Widde    | OFF, INSI, DI              | -            | DI      | time, definite time           |
| PickUp   | 10 ~ 90A                   | 1A           | 50A     | Instantaneous Pickup value    |
| DT-Time  | $0.04 \sim 60.00 { m Sec}$ | 0.01Sec      | 0.04Sec | Set the time of definite time |

[Table 6.2] INST. OCR Menu

#### 6.2.2.3 Protection ► Time OVGR Setting

It is a category to set the time ground overvoltage element, and selecting( $\triangleright$ ) 3. Time OVGR category in Protection will display the following screen.

| — | $\rangle$ |   | Т | i | m | e |   | 0 | V | G | R |   |   |   |   |   |   |
|---|-----------|---|---|---|---|---|---|---|---|---|---|---|---|---|---|---|---|
| 1 | •         | С | U | R | V | Е |   |   |   |   | : |   |   | Ν | Ι |   | * |
| 2 | •         | Р | Ι | С | K | — | U | Р |   |   | : | 1 | 2 | • | 0 | V |   |
| 3 | •         | Т | — | D | Ι | Α | L |   |   |   | : | 1 | 0 | • | 0 |   |   |

Press <a>[]</a> Key in Time OVGR screen, then it will exit this menu and convert to the upper menu.

Detail categories that can be set in Time OVGR are as follows.

| Category  | Range                      | Setting Unit | Default<br>Value | Description                              |
|-----------|----------------------------|--------------|------------------|------------------------------------------|
| Curve     | OFF, NI, DT                | -            | NI               | Set OFF, inverse time, and definite time |
| PickUp    | 5 ~ 100V                   | 1V           | 60V              | Definite time Pickup value               |
| Time Dial | 0.1 ~ 10.0                 | 0.1          | 10.0             | Set time ratio                           |
| DT-Time   | $0.04 \sim 60.00 { m Sec}$ | 0.01Sec      | -                | Set the time of definite time            |

[Table 6.3] Time OVGR Menu

#### 6.2.2.4 Protection ► INST. OVGR Setting

It is a category to set the instantaneous time overcurrent element, and selecting( ) 4.INST. OVGR category in Protection will display the following screen.

| — | $\rangle$ |   | Ι | Ν | S | Т | • |   | 0 | V | G | R |   |   |   |   |   |   |
|---|-----------|---|---|---|---|---|---|---|---|---|---|---|---|---|---|---|---|---|
| 1 | •         | Μ | 0 | D | Е |   |   |   |   |   | : |   |   |   | D | Т |   | * |
| 2 | •         | Р | Ι | С | Т | — | U | Р |   |   | : | 1 | 1 | 0 | • | 0 | V |   |
| 3 |           | D | Т | _ | Т | Ι | Μ | E |   |   | : |   | 0 | • | 0 | 4 | S |   |

Press **(**Key in INST. OVGR screen, then it will exit this menu and convert to the upper menu.

Detail categories that can be set in INST. OVGR are as follows.

| Category | Range                      | Setting Unit   | Default | Description                   |
|----------|----------------------------|----------------|---------|-------------------------------|
| Caugory  | Range                      | Setting Office | Value   | Description                   |
| Mada     | OFE INST DT                |                | рт      | Set OFF, instantaneous        |
| widde    | OFF, INSI, DI              | -              | DI      | time, definite time           |
| PickUp   | 110 ~ 160V                 | 1V             | 120V    | Instantaneous Pickup value    |
| DT-Time  | $0.04 \sim 60.00 { m Sec}$ | 0.01Sec        | 0.04Sec | Set the time of definite time |

[Table 6.4] INST. OCGR Menu

#### 6.2.2.5 Protection ► SGR Set Setting

It is a category to set the selective ground element, and selecting(  $\triangleright$ ) 1. SGR Set category in Protection will display the following screen.

| — | $\rangle$ |   | S | G | R |   | S | e | t |   |   |   |   |   |   |   |   |   |
|---|-----------|---|---|---|---|---|---|---|---|---|---|---|---|---|---|---|---|---|
| 1 | •         | С | U | R | V | Е |   |   |   |   | : |   |   | D | Т |   |   | * |
| 2 | •         | V | 0 |   | Р | Ι | С | K | U | Р | : | 6 | 0 | • | 0 | V |   |   |
| 3 | •         | Ι | 0 |   | Р | Ι | С | K | U | Р | : |   | 0 | • | 9 | m | Α |   |
| 4 | •         | R | Е | F | — | Р | Η | Α | S | Е | : |   |   |   | 0 | 0 |   |   |
| 5 |           | D | Т | — | Т | Ι | Μ | E |   |   | : | 1 | • | 0 | 0 | S |   |   |

Press **(**Key in SGR Set screen, then it will exit this menu and convert to the upper menu.

Detail categories that can be set in SGR Set are as follows.

| Category         | Range                       | Setting Unit | Default<br>Value | Description                                |
|------------------|-----------------------------|--------------|------------------|--------------------------------------------|
| CURVE            | OFF, DT, NI                 | -            | DT               | Set OFF, instantaneous time, definite time |
| Vo PICK-UP       | 5 ~ 100V                    | 1V           | 60V              | Zero-sequence voltage<br>Pickup value      |
| Io PICK-UP       | $0.9 \sim 10.0$ mA          | 0.1mA        | 1 mA             | Zero-sequence current<br>Pickup value      |
| <b>REF-PHASE</b> | $0^{\circ} \sim 60^{\circ}$ | 1°           | 45°              | Base Phase Angle                           |
| T-DIAL           | 0.1 ~ 10.0                  | 0.1          | -                | Set Time Ratio                             |
| DT-TIME          | $0.04 \sim 60.00 { m Sec}$  | 0.01Sec      | 0.04Sec          | Set the time of definite<br>time           |

[Table 6.5] SGR Menu

#### 6.2.3 Self-Diagnosis Screen

This menu displays the result of the self-diagnosis function for each diagnosis category.

Diagnosis categories are control power, CPU WatchDog Timer, memory, and setting value, and if a fault occurs for each category, "FAIL" is displayed, and "System Error!" is displayed in the default LCD screen instead of "System OK!", and Error LED is lighted red.

Self-Diagnosis Screen is as follows.

| 1 | • | Р | 0 | W | e | r |   | F | a | i | 1 |   |   | : | F | Α | Ι | L | * |
|---|---|---|---|---|---|---|---|---|---|---|---|---|---|---|---|---|---|---|---|
| 2 | • | С | Р | U |   | W | a | t | c | h | d | 0 | g | : |   | 0 | K |   |   |
| 3 | • | Μ | e | m | 0 | r | у |   |   |   |   |   |   | : |   | 0 | K |   |   |
| 4 | • | S | e | t | t | i | n | g |   |   |   |   |   | : |   | 0 | K |   |   |

Press **(**Key in self-diagnosis screen, then it will exit this menu and convert to the upper menu.

#### 6.2.4 RS-485 Comm. Setting

It is a category to set the communication setting, and it can set Baudrate and Slave Addr.

Selecting( D) 4. RS-485 Comm. category in Setting will display the following screen.

| — | $\rangle$ |   | R | S | - | 4 | 8 | 5 |   | С | 0 | m | m | • |   |   |   |   |   |
|---|-----------|---|---|---|---|---|---|---|---|---|---|---|---|---|---|---|---|---|---|
| 1 | •         | Р | r | 0 | t | 0 | c | 0 | 1 |   |   | : | M | 0 | d | B | u | S | * |
| 2 | •         | В | a | u | d | r | a | t |   |   |   | : | 1 | 9 | 2 | 0 | 0 |   |   |
| 3 | •         | S | 1 | a | v | e |   | Α | d | d | r | : |   |   |   |   | 1 |   |   |

Press **(**Key in RS-485 Comm. screen, then it will exit this menu and convert to the upper menu.

| Category   | Range                                            | Default<br>Value | Description                 |
|------------|--------------------------------------------------|------------------|-----------------------------|
| Protocol   | MODBUS                                           | MODBUS           | Communication Protocol      |
| Baudrate   | 300, 600, 1200, 2400,<br>4800, 9600, 19200 (bps) | 19200            | Set the communication speed |
| Slave Addr | 1~254                                            | 1                | Set Slave Addr              |

[Table 6.6] RS-485 Comm. Setting

#### 6.2.5 System Config. Setting

System Config. has detail categories of Power system, T/S Output, and Password.

Selecting (D) )5. System Config. category in Setting will display the following screen.

| — | $\rangle$ |   | S | у | S | t | e | m |   | С | 0 | n | f | i | g | • |   |
|---|-----------|---|---|---|---|---|---|---|---|---|---|---|---|---|---|---|---|
| 1 | •         | Р | 0 | W | e | r |   | S | у | S | t | e | m |   |   |   | * |
| 2 | •         | Т | / | S |   | 0 | u | t | р | u | t |   |   |   |   |   |   |
| 3 | •         | Р | a | S | S | w | 0 | r | d |   |   |   |   |   |   |   |   |

Press **(**Key in System Config. screen, then it will exit this menu and convert to the default screen of Setting.

#### 6.2.5.1 System Config. ▶ Power system Setting

Power system has detail categories of FREQ(frequency), G\_PT\_RAT, and P\_CT\_RAT.

Selecting( **>**) 1. Power system category in System Config. will display the following screen.

| - | > |   | Р | 0 | W | e | r |   | S | у | S | t | e | m |   |   |   |   |   |
|---|---|---|---|---|---|---|---|---|---|---|---|---|---|---|---|---|---|---|---|
| 1 | • | F | R | Е | Q |   |   |   |   | : |   |   |   |   | 6 | 0 | Η | Z | * |
| 2 | • | G | _ | Р | Т | _ | R | Α | Т | : |   |   |   | 1 | • | 0 | : | 1 |   |
| 3 | • | Р | _ | С | Т | _ | R | Α | Т | : |   |   |   |   |   | 5 | : | 5 |   |

Press **(**Key in Power system screen, then it will exit this menu and convert to the upper menu.

#### • System Config. ▶ Power system ▶ FREQ Setting

It is a category to set the common frequency used in the system where the relay is used.

There are two categories, 50Hz and 60Hz, and for cable using 60Hz, select 60Hz.

#### • System Config. ▶ Power system ▶ G\_PT\_RAT Setting

It is a category to set the 1st voltage ratio on Phase side. It can be set in 0.1 units from 0.1 to 3200.0. For example, if using voltage of ground side as 6600:190, set 34.7 in G\_PT\_RAT setting.

#### • System Config. ▶ Power system ▶ P\_CT\_RAT Setting

It is a category to set the 1st CT ratio on Phase side. It can be set in 5 units from 5 to 10000. This relay is designed for CT 2nd rated to be 5A, so CT with 5A 2nd must be selected when selecting CT. For example, if using CT of Phase side as 1000:5, set 1000 in P\_CT\_RAT setting.

#### 6.2.5.2 System Config. ► T/S Output Setting

Connection types and recovery delay time for 7 output connections can be set in T/S Output.

Select 2. T/S Output category in System Config., then the following screen appears.

| - | > |   | Т | / | S | 0 | u | t | р | u | t |   |
|---|---|---|---|---|---|---|---|---|---|---|---|---|
| 1 | • | Т | / | S | 1 |   |   |   |   |   |   | * |
| 2 | • | Т | / | S | 2 |   |   |   |   |   |   |   |
| 3 | • | Т | / | S | 3 |   |   |   |   |   |   |   |
| 4 | • | Т | / | S | 4 |   |   |   |   |   |   |   |
| 5 | • | Т | / | S | 5 |   |   |   |   |   |   |   |
| 6 | • | Т | / | S | 6 |   |   |   |   |   |   |   |
| 7 | • | Τ | / | S | 7 |   |   |   |   |   |   |   |

To set the desired T/S, press  $\square, \forall$  Key to move (\*) symbol to the desired category.

#### • System Config. ► T/S Output ► T/S 1 Setting

It is a category that can set the connection type, recovery method, and recovery delay time, etc. for 7 output connections in T/S Output.

Select 1. T/S 1 category in T/S Output, then the following screen appears.

| — | > |   | Т | / | S |   | 1 |         |   |
|---|---|---|---|---|---|---|---|---------|---|
| 1 | • | С | 0 | Ν |   | : |   | PROT_OR | * |
| 2 |   | R | S | Т |   | : |   | SELF    |   |
| 3 | • | D | L | Y |   | : |   | 0.00s   |   |

T/S 1 in the above screen means No. 1 output connection. Press 3 Key in T/S 1 screen, then it will exit this menu and convert to the upper menu.

• System Config. ▶ T/S Output ▶ T/S 1 ▶ 1.CON Setting

It is a category to select in which condition to operate the output connection. The types and meanings to connect output connection are as follows.

| Connection  | Description                                                                                              |
|-------------|----------------------------------------------------------------------------------------------------|
| OFF         | Connection not used.                                                                                     |
| PROT_OR     | Output if any one of the relay element is in operation among all elements.                               |
| IOCR        | Output if instantaneous overcurrent element is in operation.                                             |
| TOCR        | Output if time overcurrent element is in operation.                                                      |
| IOVGR       | Output if instantaneous ground overvoltage element is in operation.                                      |
| TOVGR       | Output if time ground overvoltage element is in operation.                                               |
| SGR         | Output if selective ground element is in operation.                                                      |
| OCR_OR      | Output if overcurrent element is in operation                                                            |
| IOVGR+TOVGR | Output if instantaneous ground overvoltage element and time ground overvoltage element are in operation. |
| OCR+OVGR    | Output if any one of overcurrent element and ground overcurrent element is in operation.                 |
| OCR+SGR     | Output if any one of overcurrent element and selective ground element is in operation.                   |
| OVGR+SGR    | Output if any one of ground overvoltage element and selective ground element is in operation.            |

[Table 6.7] T/S Connection Menus

#### • System Config. ▶ T/S Output ▶ T/S 1 ▶ 2.RST Setting

It is a category to set which method should be used when the output connection is recovered after the operation.

This relay has two methods, Self Mode and Manual Mode.

Self Mode is a function that the relay is automatically recovered after the operation, and Manual Mode is a function that the relay is not automatically recovered, but manually recovered. That is, it is not recovered until the user presses Reset ( $\bigcirc$ ) Key, and is recovered when the Reset ( $\bigcirc$ ) Key is pressed.

#### • System Config. ▶ T/S Output ▶ T/S 1 ▶ 3.DLY Setting

It is a category that can add to the recovery delay time on the recovery.

This menu is only applied when it is in Self Mode in the above 2. RST Setting, and is not applied if it is in Manual Mode.

If DLY is set to 0.00, it recovers within 40ms, and if you want the recovery within 100ms, set it to be 0.06.

It can be set in the units of 0.01Sec from 0.00 to 60.00, and it recovers with the error ratio of  $\pm 35$ ms if under 100ms, and the error ratio of  $\pm 5\%$  if 100ms or more.

#### 6.2.5.3 System Config. ► Password Setting

It is a category to change the Password Setting, and the password is set as 4 digits using the numbers from 0 to 9.

Select 3.Password category in Config., then the following screen appears.

-> Password New Password :\*\*\*\*

From this screen, input new password, and press ENTER ( 🔤 ) Key, then the screen to input password again appears as follows.

-> Password
New Password : \* \* \* \*
Cfm. Password : \* \* \* \*

From this screen, input password again, and press ENTER ( - ) Key, then the following screen appears, and it converts to the upper menu.

| — | $\rangle$ |   | Р | a | S | S | W | 0 | r | d |   |   |   |   |   |   |   | < |
|---|-----------|---|---|---|---|---|---|---|---|---|---|---|---|---|---|---|---|---|
|   | Ν         | e | w |   | Р | a | S | S | W | 0 | r | d |   | : | * | * | * | * |
| С | f         | m | • |   | Р | a | S | S | w | 0 | r | d |   | : | * | * | * | * |
|   | Р         | a | S | S | w | 0 | r | d |   | С | 0 | n | f | i | r | m | e | d |

If you don't want to change password in Password Screen, press <a>[]</a> Key, then it will exit from this menu and convert to the upper menu.

#### 6.2.6 Recorder

Recorder category displays the fault content and the number of faults. Select 6. Recorder in Setting, then the following screen appears.

| — | $\rangle$ |   | F | a | u | 1 | t |   | R | e | р | 0 | r | t |   |   |
|---|-----------|---|---|---|---|---|---|---|---|---|---|---|---|---|---|---|
| 1 | •         | D | i | S | р | 1 | a | у |   | F | a | u | 1 | t | S | * |
| 2 |           | С | l | e | a | r |   | F | a | u | 1 | t |   |   |   |   |
|   |           |   |   |   | 2 |   |   | F | a | u | 1 | t | ! |   |   |   |

Press **(**Key in Test Screen, then it will exit this menu and convert to the default screen of Setting.

#### 6.2.6.1 Recorder ▶ 1.Display Fault Screen

Display Fault Screen displays the recent fault record. If a new fault occurs, the old record is erased and the new fault is stored.

Select 1.Display Fault category in Recorder, then the following screen appears.

| — | $\rangle$ |   | D | i | S | р | l | a | у |   | F | a | u | 1 | t | S |   |   |   |
|---|-----------|---|---|---|---|---|---|---|---|---|---|---|---|---|---|---|---|---|---|
| 1 | •         | С | 0 | u | n | t | e | r |   | : |   |   |   |   |   |   | 2 |   | * |
| 2 | •         | E | 1 | e | m | e | n | t |   | : |   |   |   |   |   | S | G | R |   |
| 3 | •         | Т | i | m | e |   |   |   |   | : |   |   | 1 | 0 | • | 0 | 0 | S |   |
| 4 | •         | Ι | a |   |   |   |   |   |   | : |   |   |   | 2 | • | 0 | 1 | А |   |
| 5 | •         | Ι | c |   |   |   |   |   |   | : |   |   |   | 2 | • | 0 | 0 | A |   |
| 6 | •         | V | 0 |   |   |   |   |   |   | : |   |   | 1 | 0 | 9 | • | 8 | V |   |
| 7 | •         | Ι | 0 |   |   |   |   |   |   | : |   |   | 5 | • | 0 | 0 | m | А |   |
| 8 |           | V | 0 |   | Р | h | a | S | e | : |   | < |   |   | 0 | • | 0 | 0 |   |
| 9 |           | Ι | 0 |   | Р | h | a | S | e | : |   | < | 3 | 5 | 9 |   | 6 | 0 |   |

To view fault record from the above screen, press  $\square, \bigtriangledown$  Key to view the detail categories such as accumulated number of operation, current, operating element, and relay operation time, etc.

Press Display 🔇 Key in Fault Screen, then it will exit this menu and convert to the upper menu.

#### 6.2.6.2 Recorder ► 2.Clear Fault Category

This category can delete the stored Fault content. Select 2.Clear Fault in Recorder, then the following screen appears.

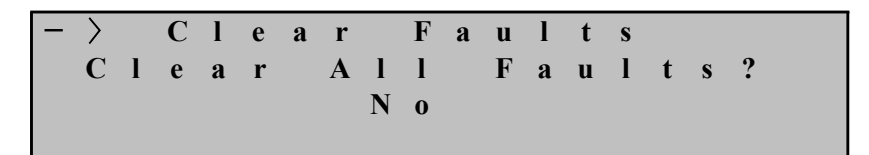

In the above screen, "No" flashes, and if you don't want to delete the fault record stored, press Key, and if you want to delete the fault record, press Key to change "No" to "Yes", and press ENTER ( ) Key.

#### 6.2.7 Test

You can test Front Display(Panel), Connection Output, etc. in Test category. Select 7. Test in Setting, then the following screen appears.

| — | $\rangle$ |   | Т | e | S | t |   |   |   |   |   |   |   |
|---|-----------|---|---|---|---|---|---|---|---|---|---|---|---|
| 1 | •         | D | i | S | р | 1 | a | у | Τ | e | S | t | * |
| 2 | •         | С | 0 | n | t | a | c | t | Т | e | e | t |   |
|   |           |   |   |   |   |   |   |   |   |   |   |   |   |

Press Key in Test Screen, then it will exit this menu and convert to the default screen of Setting.

#### 6.2.7.1 Test ► Display Test

This menu is a category that can check the condition of LCD and LED on the relay front side.

Select 1.Display Test in Test, then the following screen appears.

If you don't want the Display Test in the Display Test Screen, press 🔇 Key, then it will exit this menu and convert to the upper menu.

| - > |   | D | i | S | р | l | a | у |   | Т | e | S | t |   |   |   |  |
|-----|---|---|---|---|---|---|---|---|---|---|---|---|---|---|---|---|--|
|     |   |   | А | r | e |   | у | 0 | u |   | S | u | r | e |   |   |  |
|     | t | 0 |   | t | e | S | t |   | D | i | S | р | l | a | у | ? |  |
|     |   |   |   |   |   |   | Ν | 0 |   |   |   |   |   |   |   |   |  |

To perform Display Test, press 💟 Key from this screen to change "No" to "Yes", and press ENTER ( 🔤 ) Key, then TEST will flash 3 times on LCD, and all the LEDs flashes 3 times at the same time, then it will move to Test menu. When performing Display Test, the following screen appears.

| Τ | E | S | Т | Т | E | S | Т | Т | E | S | Т | Т | E | S | Т | Т | Е | S | Т |
|---|---|---|---|---|---|---|---|---|---|---|---|---|---|---|---|---|---|---|---|
| Т | E | S | Т | Т | Е | S | Т | Т | Е | S | Т | Т | Е | S | Т | Т | Е | S | Т |
| Т | E | S | Т | Т | Е | S | Т | Т | Е | S | Т | Т | Е | S | Т | Т | Е | S | Т |
| Τ | Ε | S | Т | Т | Е | S | Т | Т | Е | S | Т | Т | Е | S | Т | Т | Е | S | Т |

#### 6.2.7.2 Test ► Contact Test

This menu is a category that can check the conditions of the connections by changing the connection outputs as desired.

Select 2. Contact Test in Test, then the following screen appears.

| — | $\rangle$ |   | С | 0 | n | t | a | c | t | Т | e | S | t |   |   |  |   |
|---|-----------|---|---|---|---|---|---|---|---|---|---|---|---|---|---|--|---|
| 1 | •         | Т | / | S |   | 1 |   |   |   | : |   |   | 0 | f | f |  | * |
| 2 | •         | Т | / | S |   | 2 |   |   |   | : |   |   | 0 | f | f |  |   |
| 3 | •         | Т | / | S |   | 3 |   |   |   | : |   |   | 0 | f | f |  |   |
| 4 | •         | Т | / | S |   | 4 |   |   |   | : |   |   | 0 | f | f |  |   |
| 5 | •         | Т | / | S |   | 5 |   |   |   | : |   |   | 0 | f | f |  |   |
| 6 | •         | Т | / | S |   | 6 |   |   |   | : |   |   | 0 | f | f |  |   |
| 7 | •         | Т | / | S |   | 7 |   |   |   | : |   |   | 0 | f | f |  |   |
| 8 | •         | Η | • | Α | 1 | a | r | m |   | : |   |   | 0 | n |   |  |   |

To test  $T/S1 \sim T/S7$  connections, after selecting(  $\triangleright$ ) the desired connection, press  $\triangleright$  Key to change to On, and press ENTER ( $\blacksquare$ ) Key, then after the connection is activated, it recovers to off state with the sound of "Click".

To test Healthy Alarm connection, select(  $\triangleright$ ) H.Alarm connection, press  $\land \bigtriangledown$  Key to change to Off, and press ENTER ( $\boxdot$ ) Key, then after the connection is activated, it recovers to On state with the sound of "Click".

Press **(**Key in Contact Test, then it will exit this menu and convert to the upper menu.

|                   | 1. Measuremen        | nts              |               |        | Ia, Ic, $Vo \angle \theta^o$ , $Io \angle \theta^o$                                                       |
|-------------------|----------------------|------------------|---------------|--------|----------------------------------------------------------------------------------------------------|
|                   |                      |                  | 1. Curve      | ;      | OFF, NI, VI, EI, LI, DT, KNI, KVI                                                                         |
|                   |                      | 1. Time          | 2. PickU      | p      | 2.0~12.5A(0.1A Step)                                                                                      |
|                   |                      | OCR              | 3. Time       | Dial   | 0.1~10.0(0.1Step)                                                                                         |
|                   |                      |                  | 4. DT_T       | ime    | 0.04~60.00Sec(0.01Sec Step)                                                                               |
|                   |                      |                  | 1. Mode       |        | OFF, INST, DT                                                                                             |
|                   |                      | 2. INST.         | 2. PickU      | р      | 10~90A(1A Step)                                                                                           |
|                   |                      | OCK              | 3. DT_T       | ime    | 0.04~60.00Sec(0.01Sec Step)                                                                               |
|                   |                      |                  | 1. Curve      | :      | OFF, NI, DT                                                                                               |
|                   |                      | 3. Time          | 2. PickU      | p      | 5~100V(1V Step)                                                                                           |
|                   | 2 Dratastian         | OVGR             | 3. Time       | Dial   | 0.1~10.0(0.1Step)                                                                                         |
|                   | 2. Protection        |                  | 4. DT_T       | ime    | 0.04~60.00Sec(0.01Sec Step)                                                                               |
|                   |                      | 4 DICT           | 1. Mode       |        | OFF, INST, DT                                                                                             |
|                   |                      | 4. INST.         | 2. PickU      | p      | 110~160V(1V Step)                                                                                         |
|                   |                      | UVGK             | 3. DT_T       | ime    | 0.04~60.00Sec(0.01Sec Step)                                                                               |
|                   |                      |                  | 1. Curve      | ;      | OFF, DT, NI                                                                                               |
|                   |                      |                  | 2. Vo P       | ickUp  | 5~100V(1V Step)                                                                                           |
|                   |                      | 5 CCD            | 3. Io Pie     | ckUp   | 0.9~10.0mA(0.1mA Step)                                                                                    |
| DOL               |                      | 5. SGK           | 4. REF-I      | Phase  | 0°~60°(1° Step)                                                                                           |
| Default           |                      |                  | 5. Time       | Dial   | 0.1~10.0(0.1Step)                                                                                         |
| Screen            |                      |                  | 6. DT_T       | ime    | 0.04~60.00Sec(0.01Sec Step)                                                                               |
| Setting<br>(Menu) | 3. Self-Diagnos      | sis              |               |        | Power Fail, CPU Watchdog,<br>CPU Memory, Setting                                                          |
|                   |                      | 1. Protocol      |               |        | MODBUS                                                                                                    |
|                   | 4. RS-485<br>comm.   | 2. Baudrate      |               |        | 300, 600, 1200, 2400, 4800,<br>9600, 19200 (bps)                                                          |
|                   |                      | 3. Slave Ad      | ldr           |        | 1~254                                                                                                    |
|                   |                      | 1 Power          | 1. FREQ       | 2      | 50Hz or 60Hz                                                                                              |
|                   |                      | 1. TOwer         | 2. G_PT       | _RAT   | 0.1~3200.0:1 (0.1 Step)                                                                                   |
|                   |                      | System           | 3. P_CT       | RAT    | 5~10000:5 (5 Step)                                                                                        |
|                   | 5. System<br>Config. | 2. T/S<br>OutPut | 1. T/S<br>1~7 | 1. CON | OFF, PROT_OR, IOCR, TOCR,<br>IOVGR, TOVGR, SGR,<br>OCR_OR, IOVGR+TOVGR,<br>OCR+OVGR, OCR+SGR,<br>OVGR+SGR |
|                   |                      |                  |               | 2. RST | SELF or MANUAL                                                                                            |
|                   |                      |                  |               | 3. DLY | 0.00~60.00Sec (0.01Sec Step)                                                                              |
|                   |                      | 3. Password      |               |        | New Password :****                                                                                        |
|                   | 6. Recorder          | 1. Display I     | Faults        |        | Counter, Element, Time,<br>Ia, Ic, $Vo \angle \theta^{\circ}$ , $Io \angle \theta^{\circ}$                |
|                   |                      | 2. Clear Fau     | ults          |        | Clear All Faults? Yes or No                                                                               |
|                   | 7. Test              | 1. Display       | Гest          |        | Are you sure to Display Test?<br>Yes or No                                                                |
|                   |                      | 2. Contact       | Гest          |        | T/S 1~7, H.Alarm : on or off                                                                              |

[Table 6.8] Setting Menus

## 7. PC Software (SetGDRSeries)

As you change and verify various setting values, fault information, status indications, you can change and verify using PC on the site using this SetGDRSeries. Operate by connecting RS-232C communication port of PC and the RS-232 communication port of the front-side of the relay, and use MODBUS for the communication protocol. Also, RS-485 communication is possible by using the contact at the back. When you change the setting in the relay, you have to repeat changing for each category, but you can process at once using SetGDRSeries, and you can store the operation contents as a file, so it can perform the same operation in the future more easily. All the related operation data is stored as a file, and it can be retrieved.

The following is the default screen when SetGDRSeries is run.

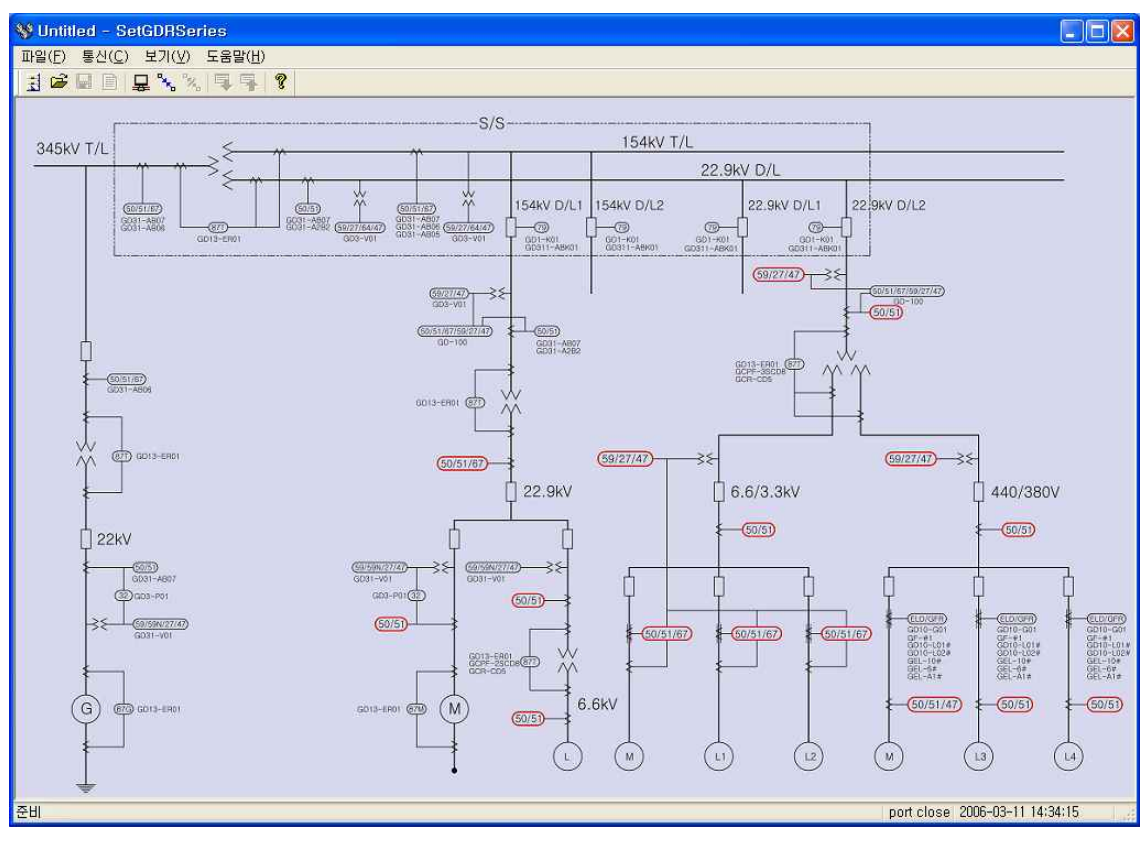

[Figure 7.1] SetGDRSeries Default Screen

## 7.1 Program Menu

The basic menu of SetGDRSeries is mainly divided to communication port setting menu, file input/output menu, and relay related setting menu, and please refer to [Table 7.1] for the details.

| • Program Menu                           |                                                                                              |
|------------------------------------------|----------------------------------------------------------------------------------------------|
| Comm                                     | Selects the communication port of the computer.                                              |
|                                          | Refer to 7.3 Communication Port Setting                                                      |
| Connect                                  | Connects the communication between the ports of the relay and SetGDRSeries, and initializes. |
| Disconnect                               | Closes the connection of the communication port.                                             |
| Device Selecting                         | Selects the relay to communicate with SetGDRSeries.                                          |
| Dpen                                     | Reads the existing Setting file.                                                             |
| Save                                     | Stores Setting(System, Protection) contents.                                                 |
| Report                                   | Stores Setting(Relay Information, System, Protection, Fault) contents as a text file.        |
| $\mathbf{F} PC \rightarrow \text{Relay}$ | Transmits the System, Protection setting changes to the relay.                               |
| $\mathbf{R}elay \rightarrow PC$          | Bundle uploads the setting contents of the current relay to the SetGDRSeries.                |
| Exit(X)                                  | Exits the program.                                                                           |

[Table 7.1] SetGDRSeries Program Menus

### 7.2 Device Selecting

One SetGDRSeries program controls one GDR Series relay, and the relay to be controlled needs to be selected. Press Relay Select( ) button, and the window to select the relay appears as the following Figure, and selects the relay to be controlled remotely.

To communicate with GDR-AEF01, select GDR-AEF01, and press "OK" button.

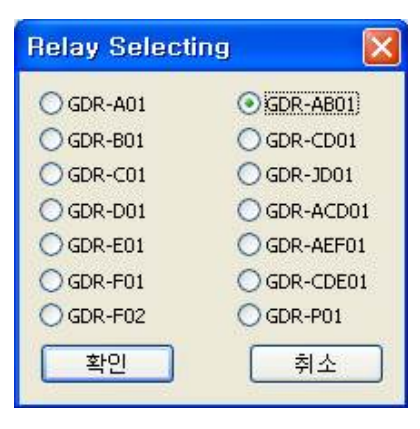

[Figure 7.2] Relay Selecting

## 7.3 Communication Port Configuration

This function select and use other Con-Port when the communication port is occupied by other device and not usable, and can select and use among 15 ports for the communication port. Also, since RS-232C communication protocol uses MODBUS, you can use RS-485 communication for SetGDRSeries.

| Set ComPor  | 1 🔀       |
|-------------|-----------|
| * Port      | СОМІ      |
| * Slave Add | 1         |
|             | (1 ~ 254) |
| 확인          | 취소        |

[Figure 7.3] Communication Port Setting

| Commun       | ication       |                                 |  |  |  |  |  |
|--------------|---------------|---------------------------------|--|--|--|--|--|
| COM1 ~ COM15 |               |                                 |  |  |  |  |  |
| Polt         | Communication | n Port                          |  |  |  |  |  |
|              | 1~254         | Used for RS-485C communication  |  |  |  |  |  |
| ADDK         | Slave Addres  | s (MODBUS Protocol) for RS-485C |  |  |  |  |  |

[Table 7.2] Communication Port Configuration

### 7.4 Setting Update Screen

Select the relay in Relay Select( $\square$ ) in SetGDRSeries menu, then the screen to select Setting, Status, Report category appears. From this, press Relay  $\rightarrow$  PC ( $\square$ ) to verify the stored system configuration and Protection setting, and press PC  $\rightarrow$  Relay ( $\square$ ) to input the current Setting screen contents to the relay. Also, press Save( $\square$ ) to store the Setting screen contents as (\*.gdr) file, and press Open( $\square$ ) to load the stored file. Press Report( $\blacksquare$ ) to store as (\*.txt) file for easy production of reports.

### 7.4.1 Setting

Setting Screen sets the protection relay element and the categories related to the System Configuration of the relay. Setting categories are mainly composed of Time OCR(Time overcurrent relay element), Inst. OCR(Instantaneous overcurrent relay element), Time OVGR(Time ground overvoltage relay element), Inst. OVGR(Instantaneous ground overvoltage relay element), SGR(Selective ground relay element), Power System, and T/S Output, and the description of each element is the same as menu screen, so please refer to "6. Display and Setting Mode".

| ng Status Report                       |                                          |  |  |  |
|----------------------------------------|------------------------------------------|--|--|--|
| R Setting                              | System Configuration                     |  |  |  |
| Time OCR                               | Power System                             |  |  |  |
| Curve KVI                              | Frequency 60 😿 Hz                        |  |  |  |
| Pickup 4.0 2,0 ~ 12,5A (0,1 step)      | Phase CT Ratio 5 ~ 10000 (5 step) : 5    |  |  |  |
| Fime Dial 10.0 0,1 ~ 10,0 (0,1 step)   | Ground CT Ratio 5 ~ 10000 (5 step) : 5   |  |  |  |
| )T Time 0.04 0,04 ~ 60,0sec (0,01 step | T/S 1 T/S 2                              |  |  |  |
| act OCR                                | Contact IOCR+TOCR Contact IOCGR+TOCGR    |  |  |  |
| Ande DT 🔽                              | Reset Self Reset Self                    |  |  |  |
| Pickup 50 10 ~ 90A (1 step)            | Delay Time 0,00 sec Delay Time 0,00 sec  |  |  |  |
| Time 0.04 - 60.0000 (0.01 stop         |                                          |  |  |  |
|                                        | 1/S 3 1/S 4 Contract TOCB OB             |  |  |  |
|                                        | Reast Call                               |  |  |  |
| CGR Setting                            | Delay Time 000 and Delay Time 000 and    |  |  |  |
| ime OCGR                               |                                          |  |  |  |
| Curve KVI 💌                            | T/S 5                                    |  |  |  |
| Pickup 0.5 0.2 ~ 2,5A (0,1 step)       | Contact IOCGR Contact TOCGR              |  |  |  |
| Fime Dial 10.0 0,1 ~ 10,0 (0,1 step)   | Reset Self 🛛 Reset Self 💌                |  |  |  |
| )T Time 0.04 ~ 60.0sec (0.01 step      | Delay Time 0,00 sec Delay Time 0,00 sec  |  |  |  |
| et OCGB                                | T/S 7 Modbus                             |  |  |  |
| Mode DT                                | Contact PROT_OR                          |  |  |  |
| Pickup 5 2 ~ 50A (1 step)              | Reset Self                               |  |  |  |
| 0.04 ~ 60,0sec (0,01 step              | Delay Time 0.00 sec Baudrate 19200 💌 bps |  |  |  |

[Figure 7.4] GDR-AEF01 Setting

#### 7.4.2 Status

Status Screen is composed to view the categories that are displayed in the relay such as Current Measurement, Fault Record, State, etc. in one screen.

The description of this category is the same as the relay menu, so please refer to "6. Display and Setting Mode".

| ng Status Repo    | rt    |              |                          |                             |         |
|-------------------|-------|--------------|--------------------------|-----------------------------|---------|
| Measurement       |       |              | Fault Record             |                             |         |
| la                |       | 0.005] kA    | Fault Coun               | Read 138                    | time(s) |
| lb                |       | 0.004] kA    | Fault Type<br>Fault Time | e TOCR A<br>e 25,140        | sec     |
| lc                | Ĺ     | 0,004 kA     | la<br>Ib                 | 4.99<br>4.99                | A       |
| In                |       | 0,002 ka     | lc<br>In                 | 5.02                        | A<br>A  |
| State<br>Power Fa | ail 🔊 |              | A 🔊 🌒                    | Reset/Clear<br>Remote Reset |         |
| CPU               | 0     | OCR Start 🚫  | в 🔊 💊                    | RST                         |         |
| Memory            | ۲     | OCGR Start 🌖 | с 🕥 🌒                    | Fault Data Cle              | ar      |
| Setting           |       |              | N 🍥 🍑<br>Inst, Time'd    |                             |         |

[Figure 7.5] GDR-AEF01 Status

- SetGDRSeries Measurement units are kA, kV, and mA.
- Click Read button, then it shows the last fault content stored in the relay.
- Click RST button, then the protection relay element among the Reset ( )
   Key functions of the relay operates, and when Operating Indicator is on, the operation of Indicator Reset can be done remotely at PC.
- Click CLR button, then the same function of **Recorder** ▶ 2.Clear Fault category of the relay can be done remotely at PC.

### 7.4.3 Report

You can store and read the information(Relay Information, Setting Data, System Configuration, Fault Record) of the relay as txt file format through the communication between the relay and PC.

| 💱 GDR-AB01 - SetGDRSeries                                                          |          |                                  |
|------------------------------------------------------------------------------------|----------|----------------------------------|
| 파일(E) 통신(C) 보기(Y) 도움말(H)                                                           |          |                                  |
| 3 CHELL'N HH X                                                                     |          |                                  |
| Setting Status Report                                                              |          | v                                |
| •                                                                                  |          | <u>*</u>                         |
| 1. Relay Information                                                               |          |                                  |
| Date : 2006.05.22 (Mon) 10:19:01                                                   |          |                                  |
| Manufacturer : KyongBo Co., Ltd.                                                   |          |                                  |
| TYPE : GDR-AB01 (ver 1.00)                                                         |          |                                  |
| 2. Setting Data                                                                    |          |                                  |
| 0 C R                                                                              |          |                                  |
| Timed Curve : KVI<br>Pickup : 3.0 A<br>Timedial : 10.0<br>Definite Time : 0.04 sec |          |                                  |
| Inst. Mode : DT<br>Pickup : 50 A<br>Definite Time : 0.04 sec                       |          |                                  |
| O C G R                                                                            |          |                                  |
| Timed Curve : KVI<br>Pickup : 0.5 A<br>Timedial : 10.0<br>Definite Time : 0.04 sec |          |                                  |
| Inst. Mode : DT                                                                    |          | × •                              |
|                                                                                    |          |                                  |
| 7.0                                                                                | 000.4801 | Development 0000105-00-10-10-000 |
| 군비                                                                                 | GDN-8801 | Full upen 2000-00-22 10-13:06    |

[Figure 7.6] GDR-AEF01 Report

## 7.5 Help

You can find the description of Setting Tool functions, technical assistance(A/S), company's homepage, mail address, address, and phone numbers, etc.

| 😽 Untitled - SetGDRSeries |                                                                                                    | 🔳 🗖 🔀                                                                                                    |
|---------------------------|----------------------------------------------------------------------------------------------------|----------------------------------------------------------------------------------------------------|
| 파웤(E) 통신(C) 보기(Y) 도움딸(H)  |                                                                                                    |                                                                                                    |
|                           |                                                                                                    |                                                                                                    |
| 345kV T/L                 | S/S-<br>154kV T/L<br>고객지원(AS)                                                                                                    | 2.9kV D/L2                                                                                                    |
|                           | 고객 기술(A/S)지원<br>기술(A/S)지원 전문가를 통하여 신속하고 정확하게 고객의 문제를 해결하며,<br>고객 만족을 위해 항상 노력하고 있습니다.<br>고객 기술(A/S)지원 문의는 당사 홈페이지 게시판, E-mail 또는 전화상담을<br>통하여 기술(A/S)문의를 하며 주십시오.                      |                                                                                                    |
| AA @D GO13-ER01           | (주) 경보전기                                                                                                    | (59/27/47)→3⊱                                                                                                    |
| 22KV                      | 대표전화 - (02) 465-1133~8<br>주 소 - Head Office : 서울특별시 성동구 성수2가 3동 299-219<br>Factory : 서울특별시 성동구 성수2가 3동 284-5<br>홈페이지 - http://www.kyongbo.co.kr<br>E-mail - webmaster@kyongbo.co.kr 확인 |                                                                                                    |
|                           |                                                                                                    | D<br>COURT<br>COURT<br>COUR<br>COURT<br>COURT |
| 준비                        |                                                                                                    | port close 2006-03-30 12:20:39                                                                                                    |

[Figure 7.7] Help

|         |                   |                 | 1                                                         |                       |            |
|---------|-------------------|-----------------|-----------------------------------------------------------|-----------------------|------------|
|         | 1. Protection     | 1. Time OCR     | 1. Curv                                                   | e                     | KVI        |
|         |                   |                 | 2. PickUp                                                 |                       | 5A         |
|         |                   |                 | 3. Time Dial                                              |                       | 10         |
|         |                   |                 | 4. DT_Time                                                |                       | -          |
|         |                   |                 | 1. Mode                                                   | e                     | DT         |
|         |                   | 2. INST. OCR    | 2. PickUp                                                 |                       | 50A        |
|         |                   |                 | 3. DT_Time                                                |                       | 0.04Sec    |
|         |                   | 3. Time OVGR    | 1. Curve                                                  |                       | NI         |
|         |                   |                 | 2. PickUp                                                 |                       | 60V        |
|         |                   |                 | 3. Time Dial                                              |                       | 10         |
|         |                   |                 | 4. DT_Time                                                |                       | -          |
|         |                   | 4. INST. OVGR   | 1. Mode                                                   |                       | DT         |
|         |                   |                 | 2. PickUp                                                 |                       | 120V       |
|         |                   |                 | 3. DT_Time                                                |                       | 0.04Sec    |
|         |                   |                 | 1. Curve                                                  |                       | DT         |
|         |                   |                 | 2. Vo PickUp                                              |                       | 60V        |
|         |                   | C CCD           | 3. Io PickUp                                              |                       | 1 mA       |
|         |                   | 5. SGR          | 4. REF-                                                   | Phase                 | 45°        |
|         |                   |                 | 5. Time Dial                                              |                       | -          |
|         |                   |                 | 6. DT Time                                                |                       | 0.04Sec    |
|         | 2 DC 405          | 1. Baudrate     | 1. Baudrate                                               |                       | 19200[bps] |
| Default | 2. RS-485 comm.   | 2. Slave Addr   | 2. Slave Addr                                             |                       |            |
| Company |                   |                 | 1. FREO                                                   |                       | 60Hz       |
| Screen  |                   | 1. Power System | 2. G PT RAT                                               |                       | 1:1        |
| Setting |                   | 5               | 3. P CT RAT                                               |                       | 5:5        |
| (Menu)  |                   |                 | _                                                         | 1. CON                | PROT OR    |
|         |                   |                 | T/S1                                                      | 2. RST                | SELF       |
|         |                   |                 |                                                           | 3. DLY                | 0.00Sec    |
|         |                   |                 | T/S2                                                      | 1. CON                | IOCR       |
|         | 3. System Config. |                 |                                                           | 2. RST                | SELF       |
|         |                   |                 |                                                           | 3. DLY                | 0.00Sec    |
|         |                   |                 |                                                           | 1. CON                | TOCR       |
|         |                   |                 | T/S3                                                      | 2. RST                | SELF       |
|         |                   |                 | -                                                         | 3. DLY                | 0.00Sec    |
|         |                   |                 |                                                           | 1. CON                | IOVGR      |
|         |                   | 2. T/S OutPut   | T/S4                                                      | 2. RST                | SELF       |
|         |                   | 2. 175 Outi ut  | 1,51                                                      | 3  DLY                | 0.00Sec    |
|         |                   |                 |                                                           | 1  CON                | TOVGR      |
|         |                   |                 | T/S5                                                      | 2 RST                 | SELF       |
|         |                   |                 | 1,55                                                      | 3 DLY                 | 0.00Sec    |
|         |                   |                 | T/S6                                                      | 1  CON                | SGR        |
|         |                   |                 |                                                           | 2 RST                 | SELF       |
|         |                   |                 |                                                           | $\frac{2.101}{3}$ DIV | 0.00Sec    |
|         |                   |                 | 3. DL1           1. CON           2. RST           3. DLY | 1  CON                | PROT OP    |
|         |                   |                 |                                                           | 1. CON<br>2. DCT      |            |
|         |                   |                 |                                                           | 2. KOI<br>2. DI V     |            |
|         |                   | 2 De ser        |                                                           | 0.005ec               |            |
|         |                   | 3. Password     |                                                           |                       | 0000       |

# Appendix 1. Factory Default Setting Values

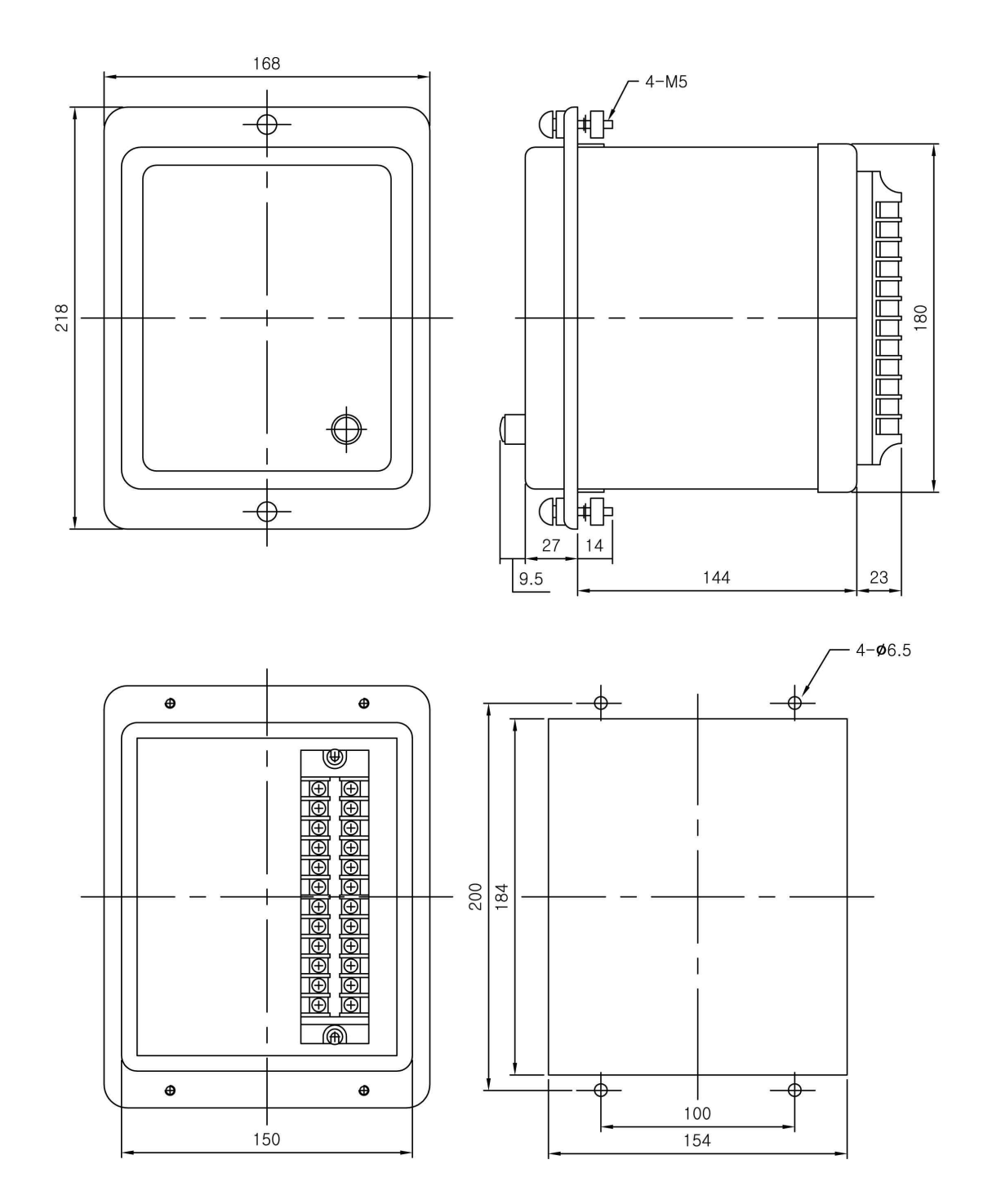

## Appended 1. Dimensioned Drawings Unit : mm

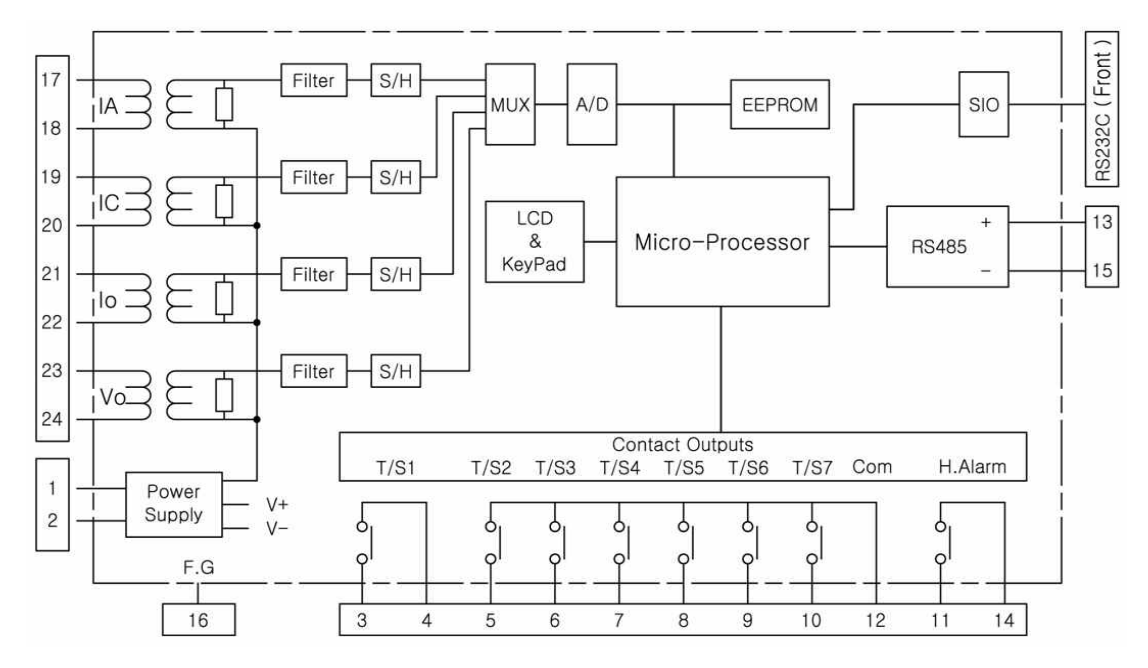

## Appended 2. Internal Block Diagram

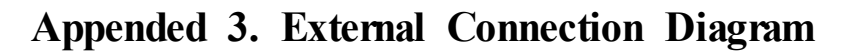

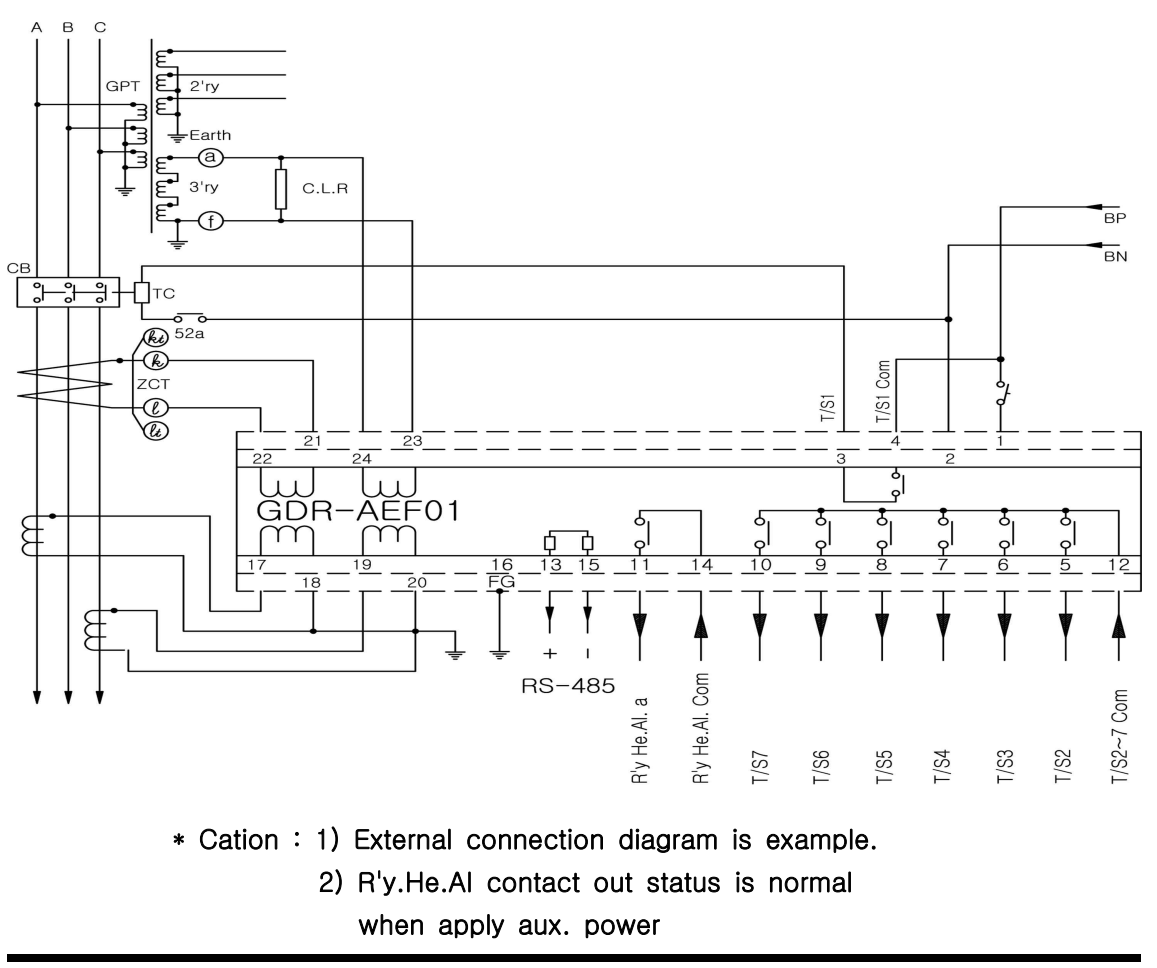

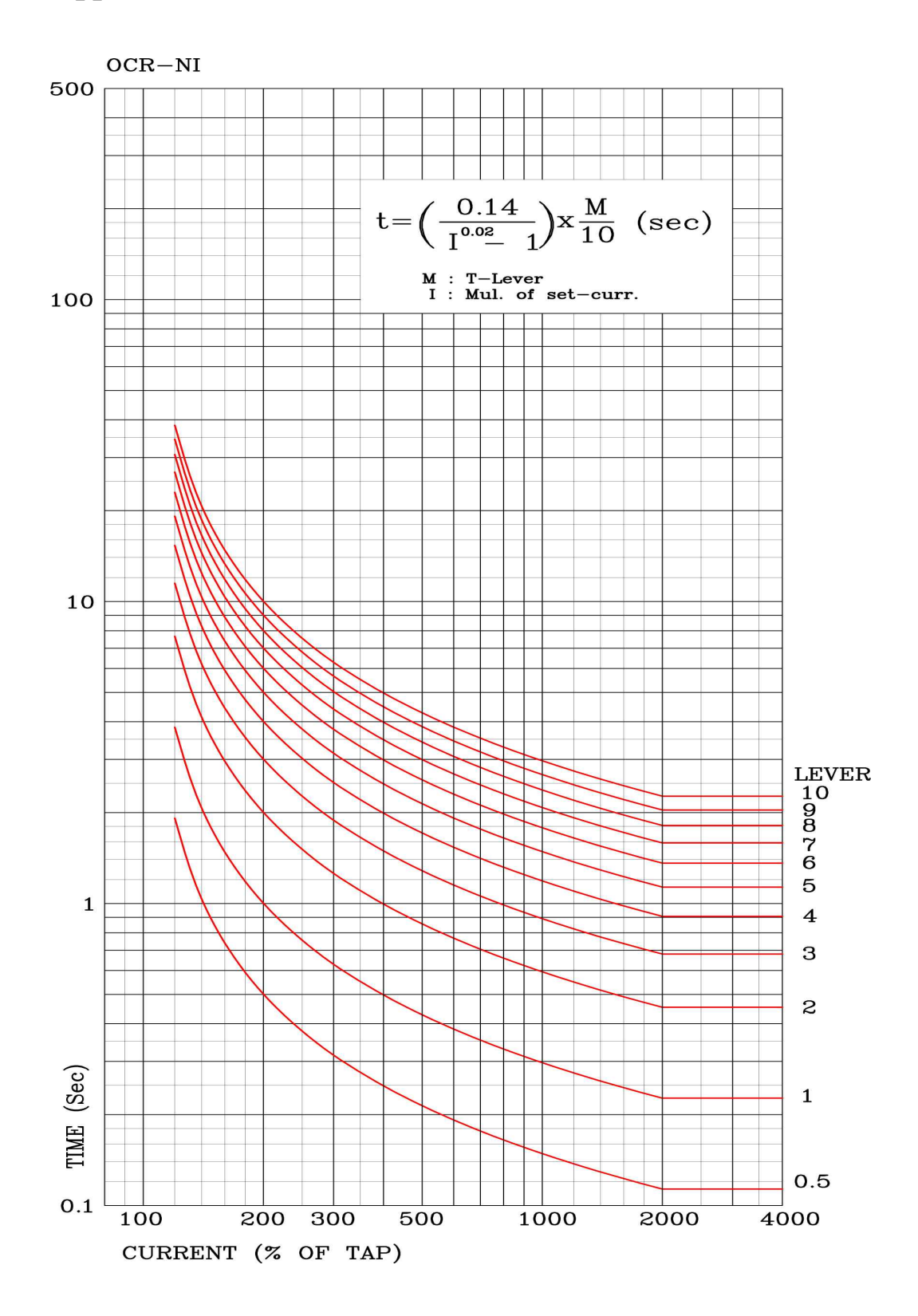

## Appended 4. Inverse Time Characteristic Curve

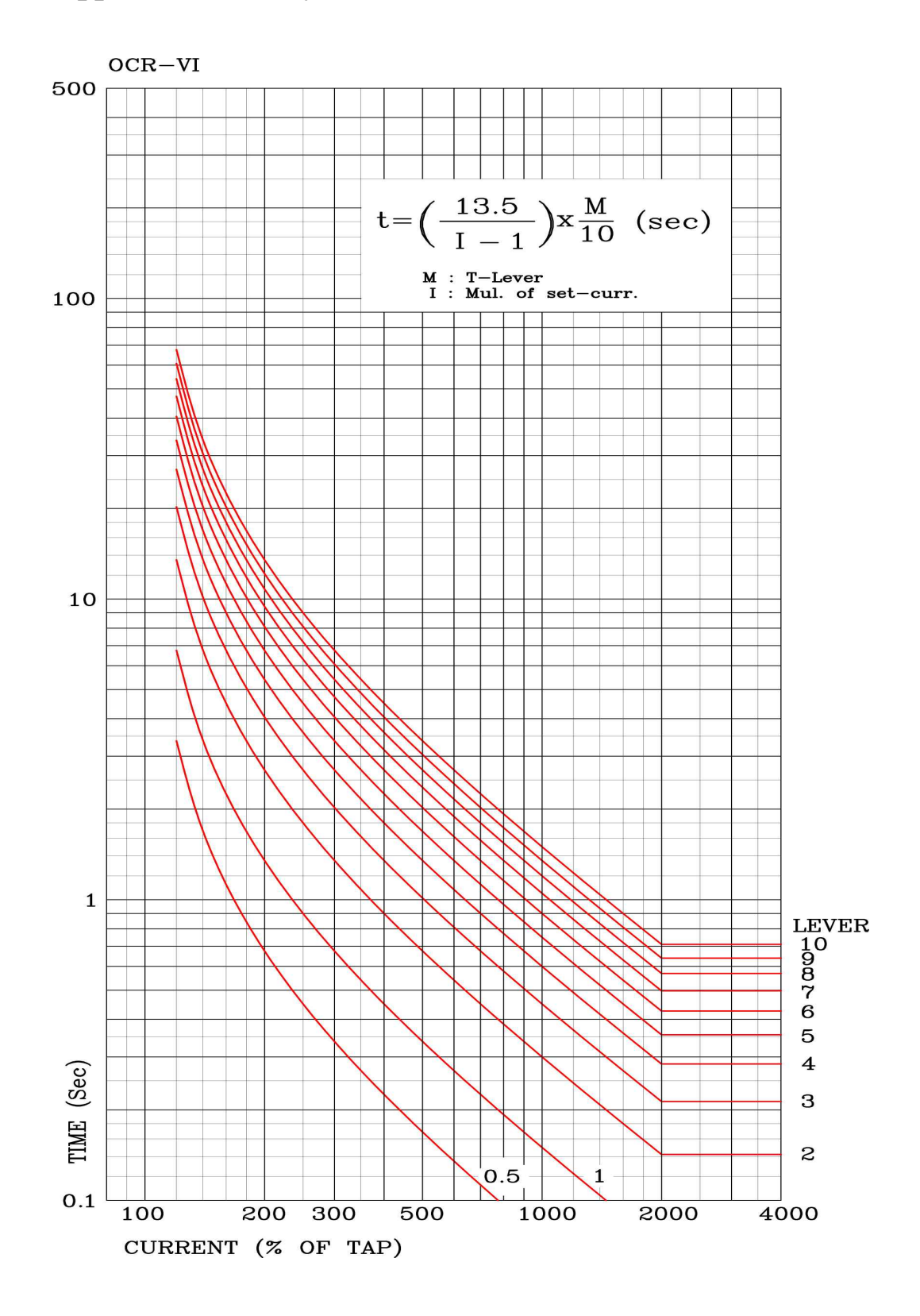

## Appended 5. Very Inverse Time Characteristic Curve

# Appended 6. Extreme Inverse Time Characteristic Curve

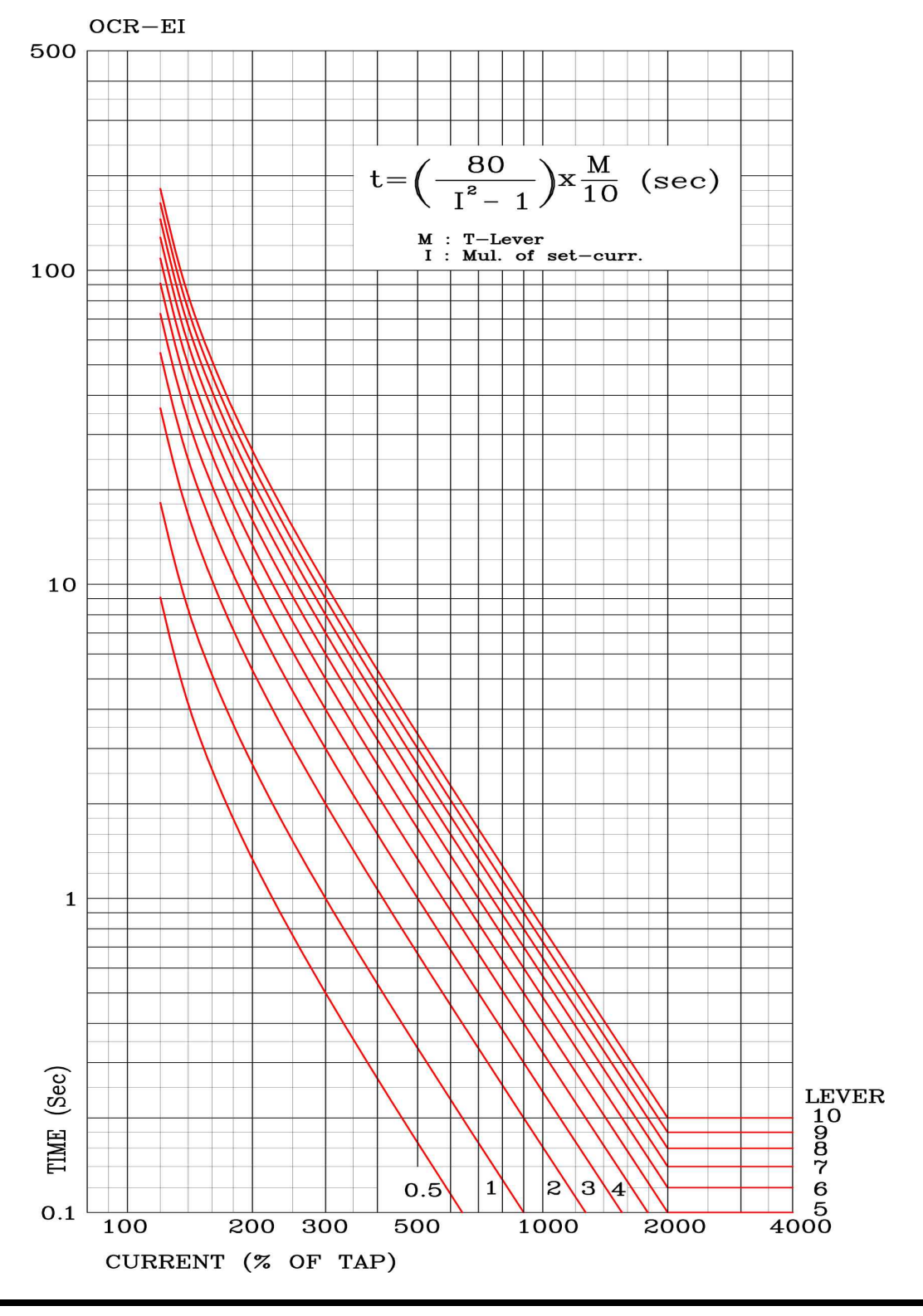

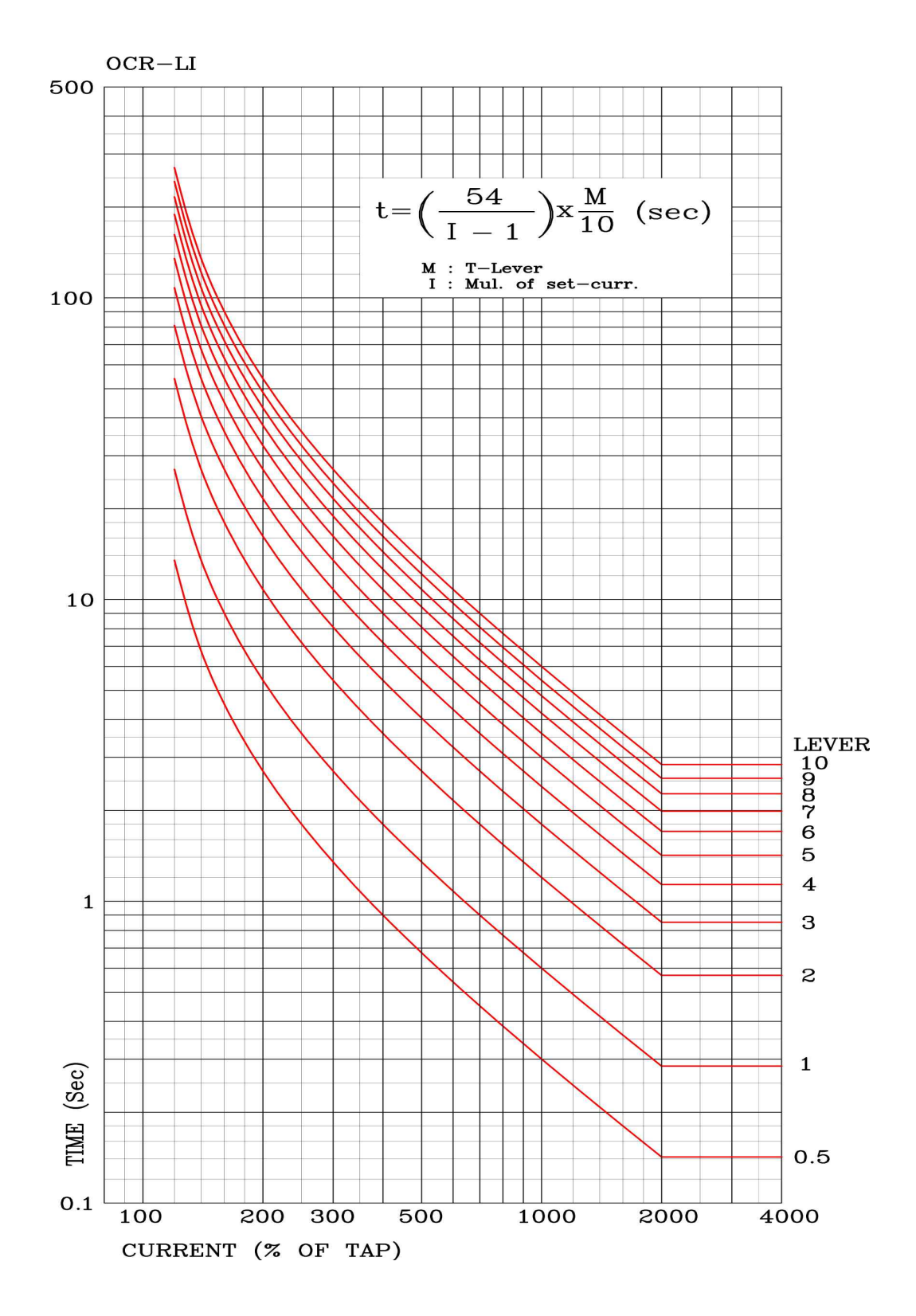

## Appended 7. Long Inverse Time Characteristic Curve

# Appended 8. Kyongbo Induction Type Inverse Time (KEPCO Type) Characteristic Curve

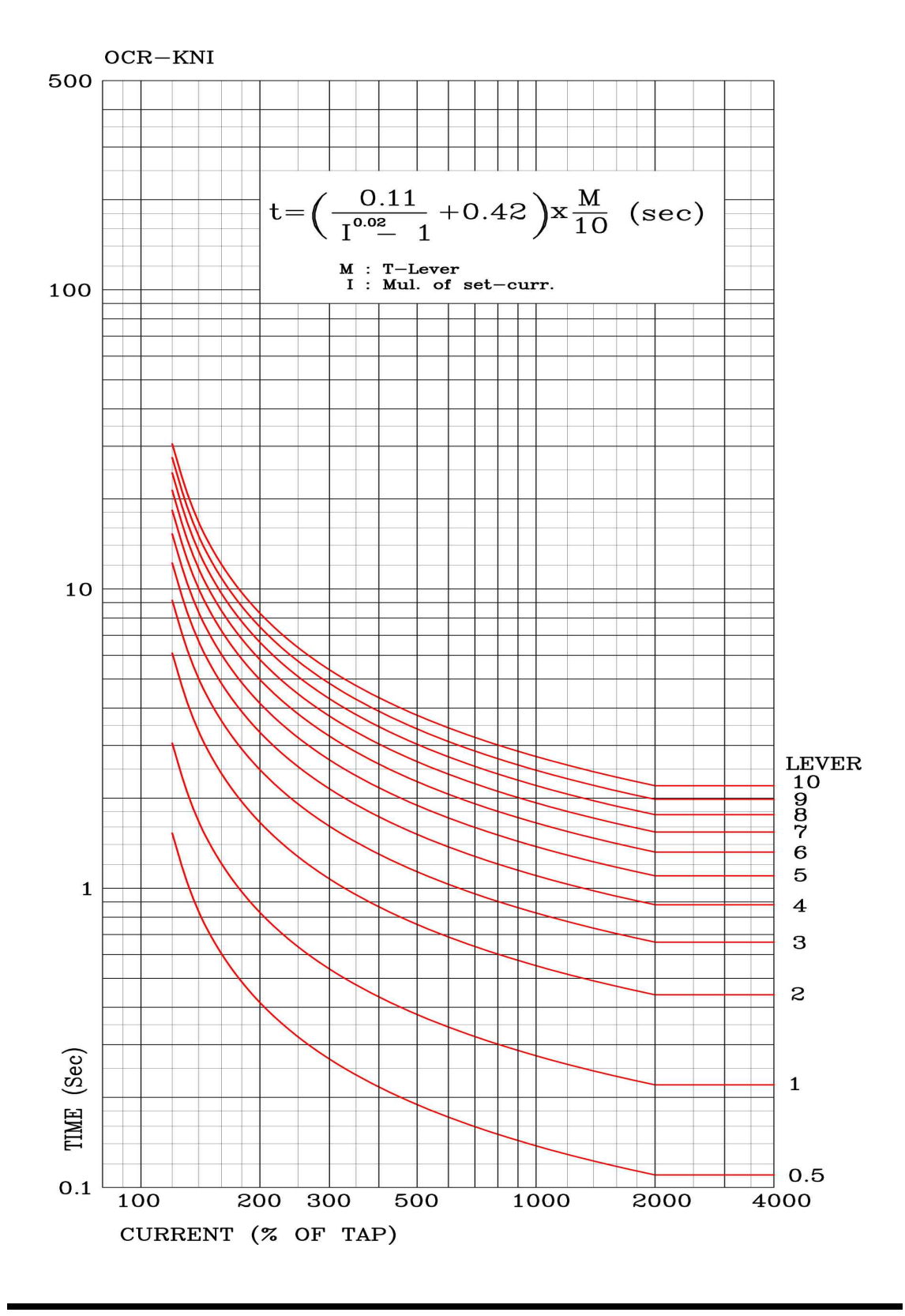

# Appended 9. Kyongbo Induction Type Very Inverse Time (KEPCO Type) Characteristic Curve

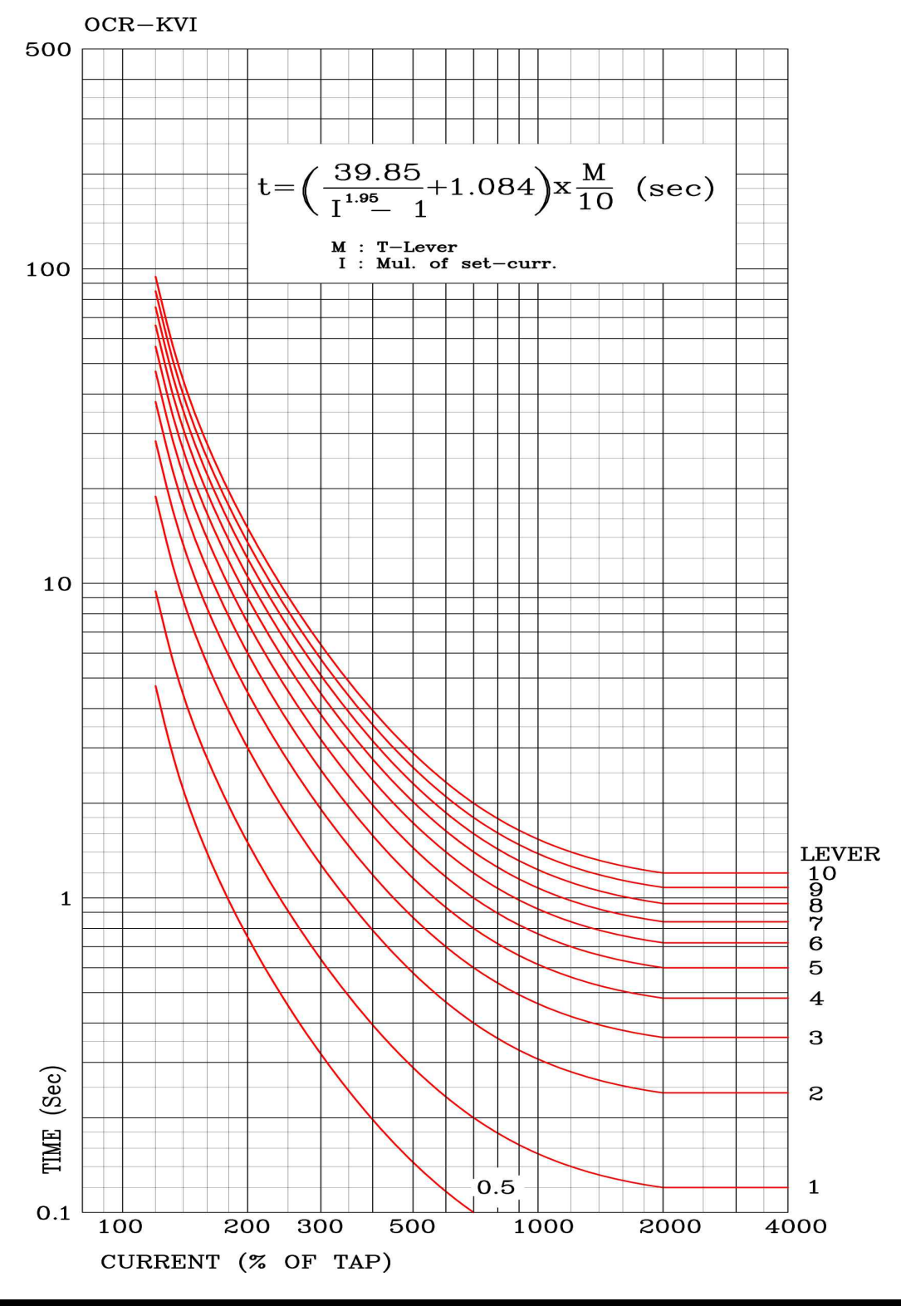

Kyongbo Electronics Co., Ltd.

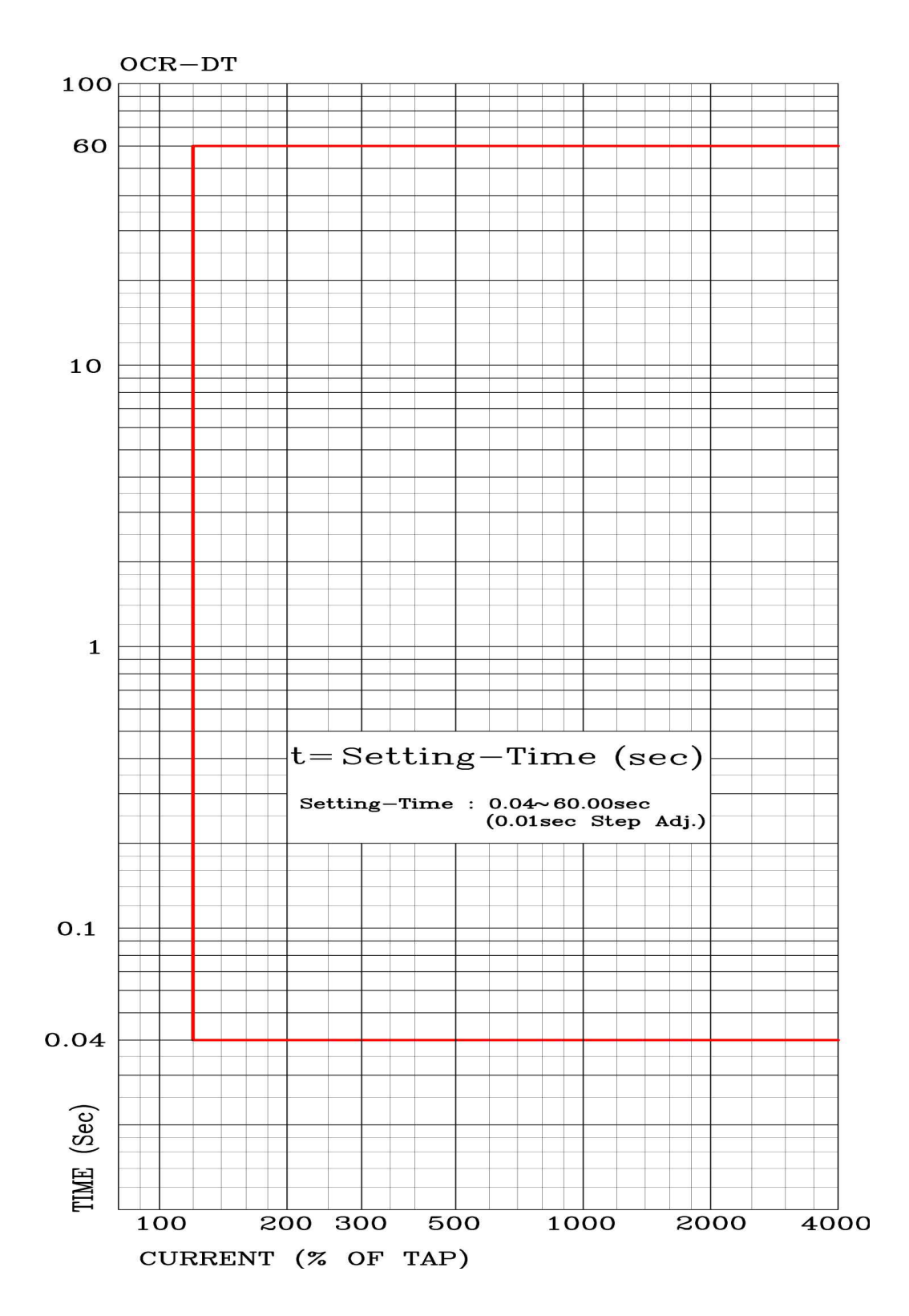

## Appended 10. Definite Time Characteristic Curve

# Appended 11. Ground Overvoltage Element Inverse time Characteristic Curve

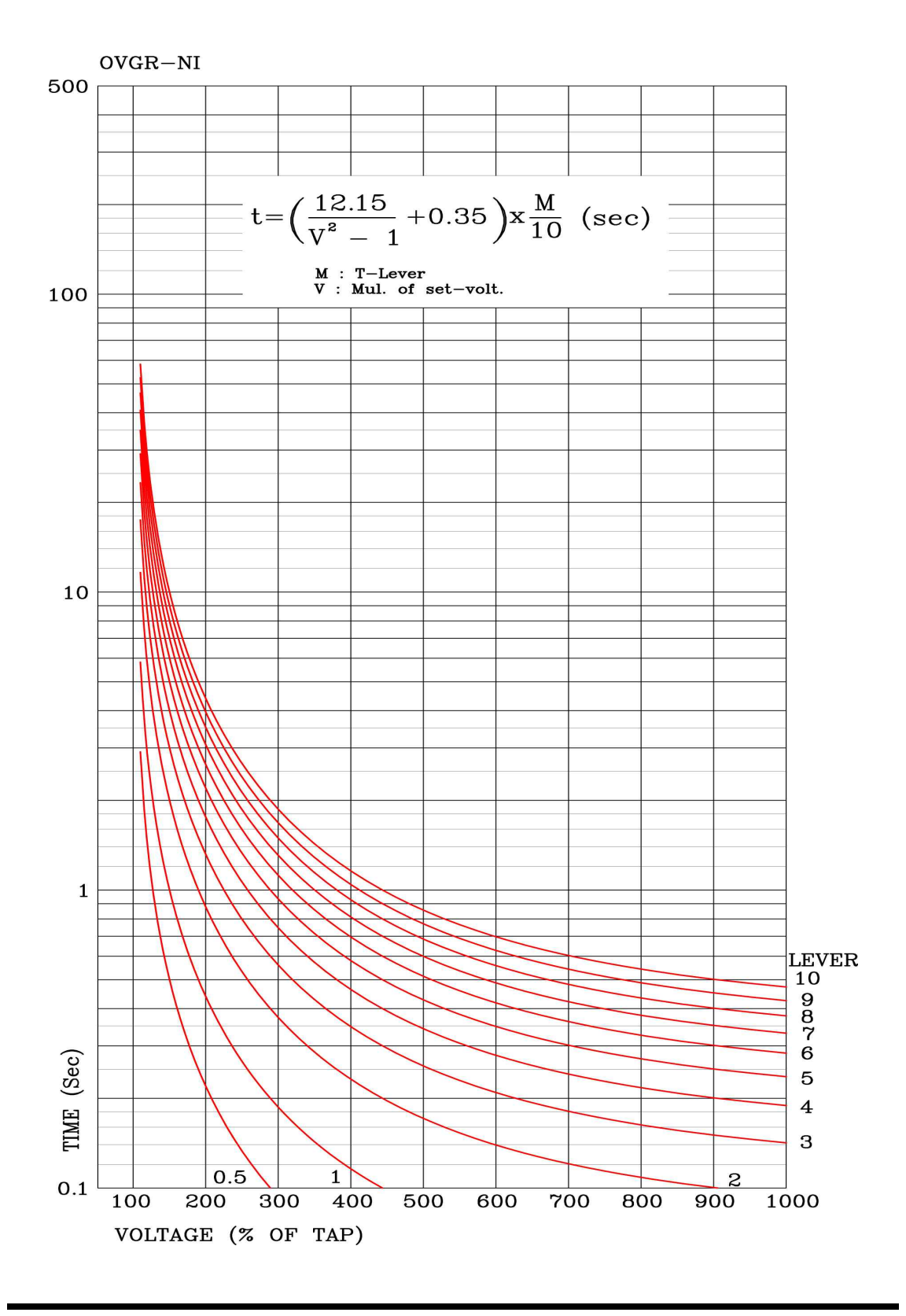

# Appended 12. Ground Overvoltage Element Definite time Characteristc Curve

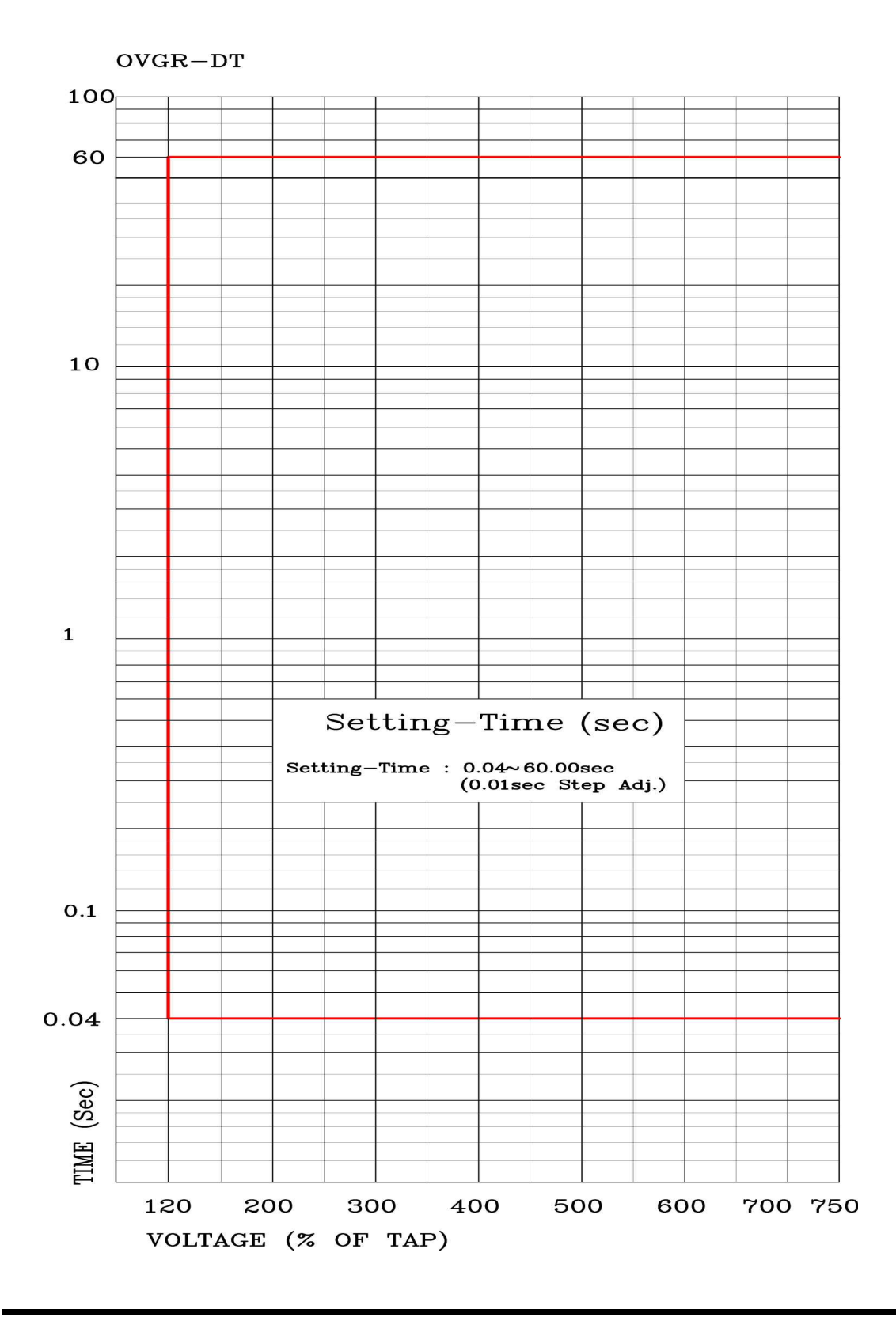

# Appended 13. Selective Ground Element Inverse Time Characteristic Curve

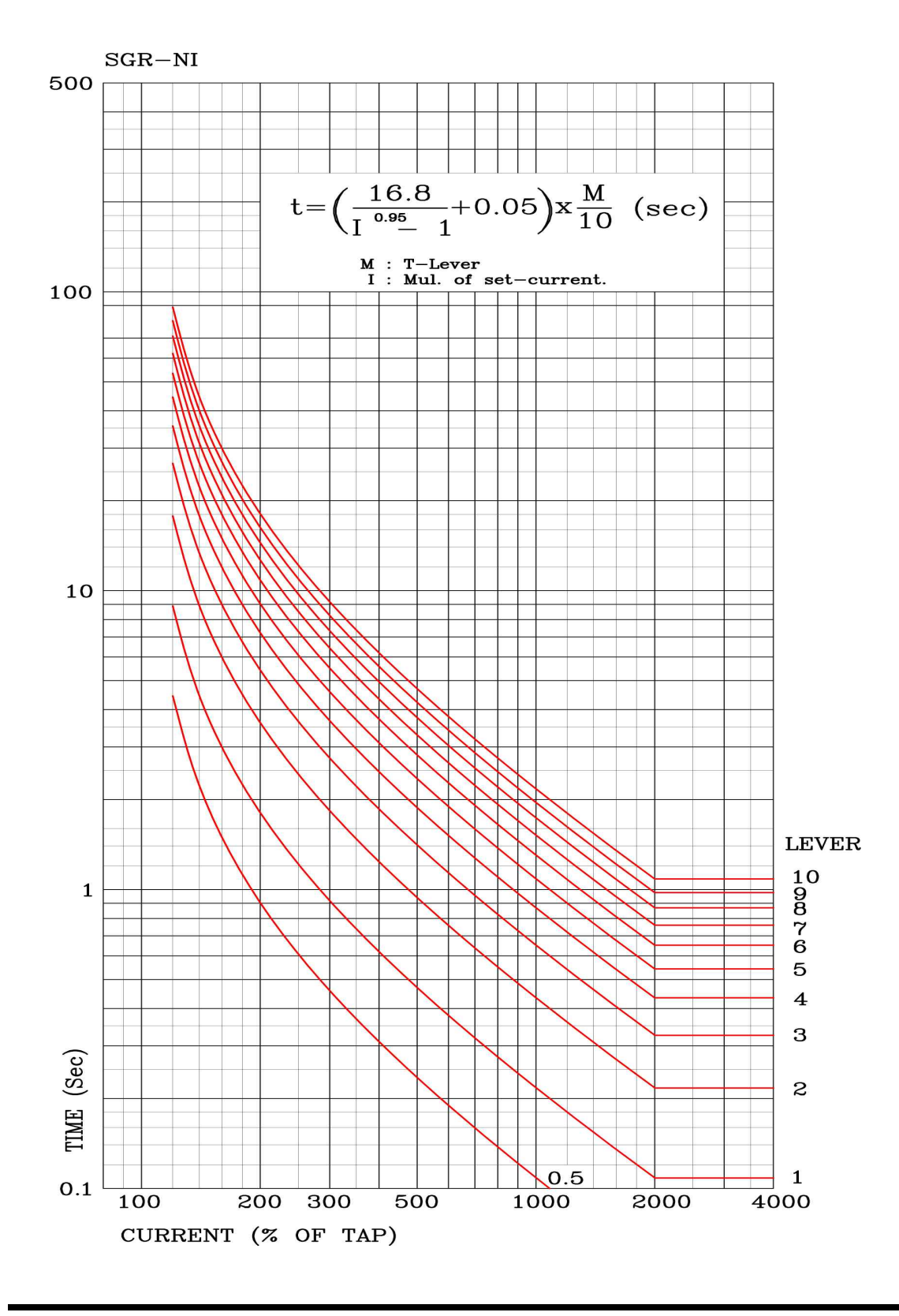

# Appended 14. Selective Ground Element Definite time Characteristic Curve

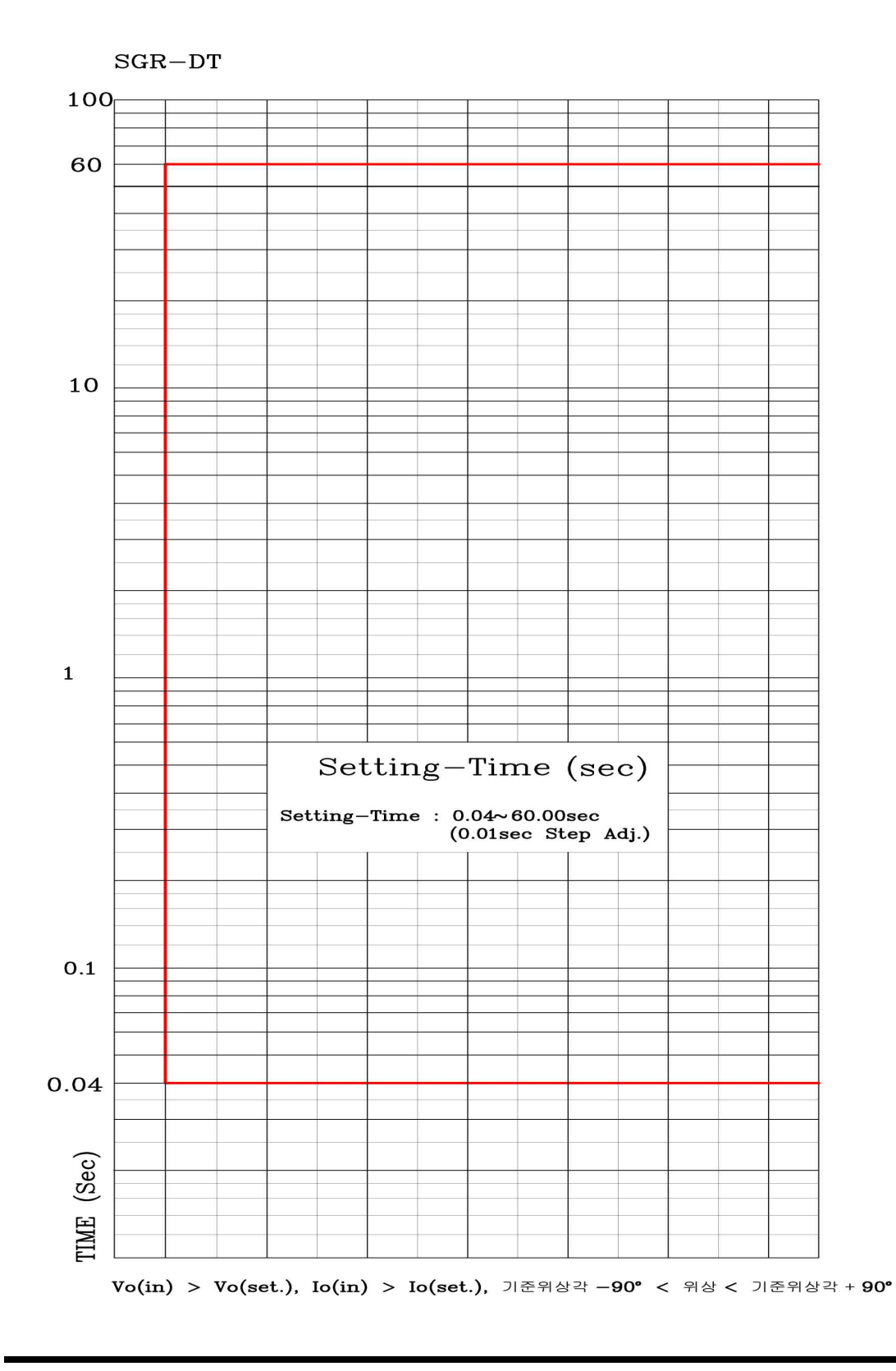

# Appended 15. Selective Ground Element Operation Characteristic Curve

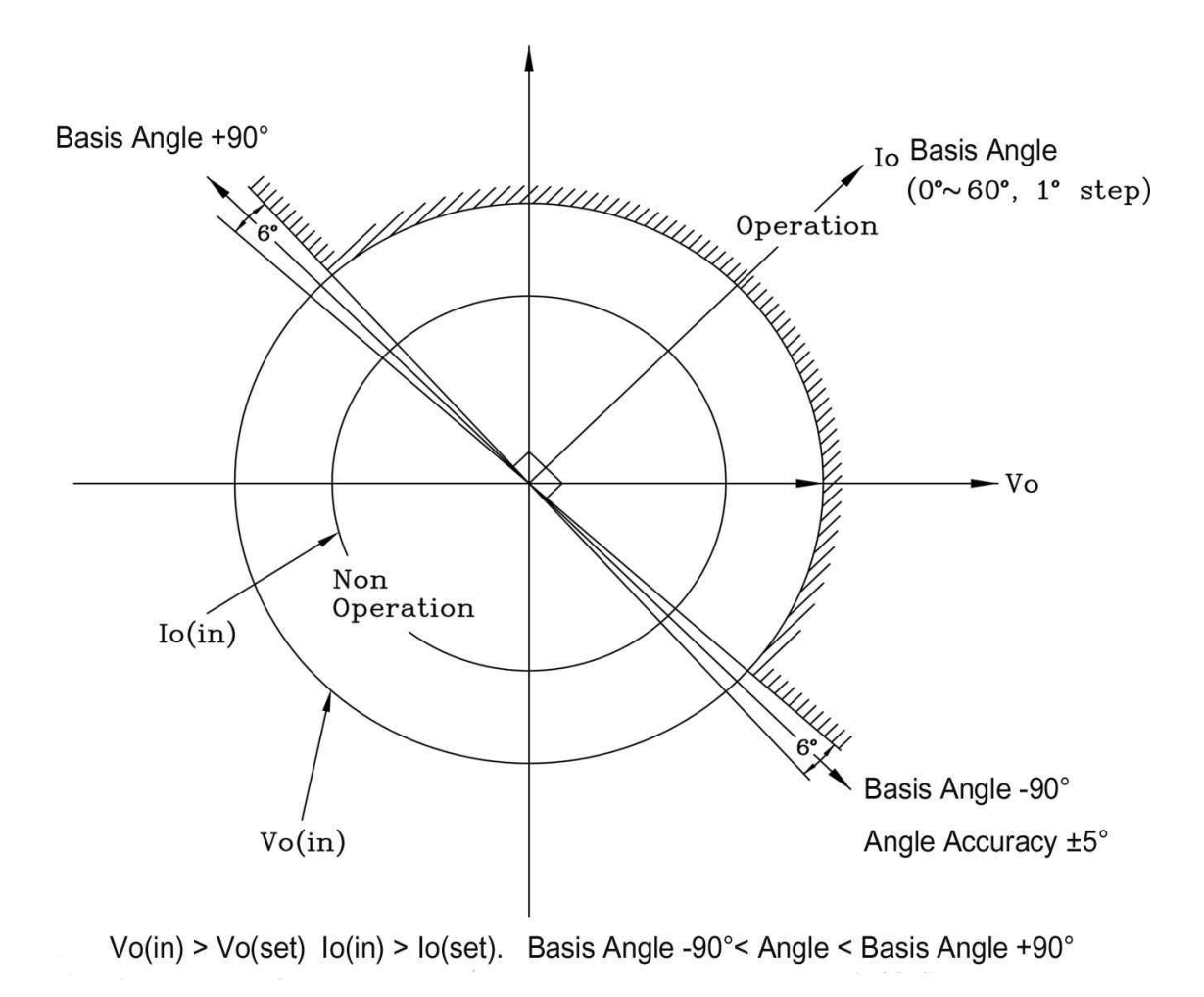